T95100240 A

USB ドライバ

# インストール手順書

対応型式:PHC-D08

PHE-3FB2

対応 OS :Windows 7(32bit,64bit) Windows 8(32bit,64bit) Windows 8.1(32bit,64bit) Windows 10(32bit,64bit) Windows Server 2008 R2 Windows Server 2012 Windows Server 2012 R2

<商標及びライセンスについて>

Microsoft Windows は、Microsoft Corporation の米国及びその他の国における登録 商標です。

Windows 7、Windows 8、Windows 8.1、Windows 10、Windows Server 2008 R2、 Windows Server 2012、Windows Server 2012 R2 は Microsoft Corporation の 米国及びその他の国における登録商標です。

本マニュアルに記載されている会社名、製品名は、各社の商標及び登録商標です。

# 目次

| Windows 7                                  | 3  |
|--------------------------------------------|----|
| ドライバのインストール                                | 3  |
| 機器の接続                                      | 6  |
| ドライバのアンインストール                              | 8  |
| Windows 8、Windows 8.1                      | 11 |
| ドライバのインストール                                | 11 |
| 機器の接続                                      | 14 |
| ドライバのアンインストール                              | 16 |
| Windows 10                                 | 19 |
| ドライバのインストール                                | 19 |
| 機器の接続                                      | 22 |
| ドライバのアンインストール                              | 24 |
| Windows Server 2008 R2                     | 27 |
| ドライバのインストール                                | 27 |
| 機器の接続                                      | 30 |
| ドライバのアンインストール                              | 32 |
| Windows Server 2012、Windows Server 2012 R2 | 35 |
| ドライバのインストール                                | 35 |
| 機器の接続                                      | 38 |
| ドライバのアンインストール                              | 40 |

\_

#### Windows7

ドライバのインストール

1. ダウンロードしたファイルを任意の場所に展開し、フォルダ内の『**Setup.bat**』 ファイルをダブルクリックしてください。

| PHC-D08-Driver-V1.00 +        | <ul> <li>✓</li> <li>✓</li></ul> | C-D08-Driver-V1.000, | 検索・ク  |
|-------------------------------|----------------------------------------------------------------------------------------------------|----------------------|-------|
| 整理 ▼ ライブラリに追加 ▼ 共有 ▼ 書き込む 新しい | フォルダー                                                                                                    | 8== •                | · 🔟 🔞 |
| ☆ お気に入り ^ 名前 ^                | 更新日時種                                                                                                    | 類サ                   | イズ    |
| 🙀 ダウンロード 📃 driverfiles        | 2016/01/19 10:38 🏾                                                                                                    | アイル フォル              |       |
| ■ デスクトップ 😑 🚳 Setup.bat        | 2015/12/04 14:34 W                                                                                                    | 'indows バッチ          | 1 KB  |
| <ol> <li>最近表示した場所</li> </ol>  |                                                                                                    |                      |       |
|                               |                                                                                                    |                      |       |
| ■ ドキュメント                      |                                                                                                    |                      |       |
| ■ ピクチャ                        |                                                                                                    |                      |       |
|                               |                                                                                                    |                      |       |
| ⇒ ミュージック 🖕                    |                                                                                                    |                      |       |
| 2 個の項目                        |                                                                                                    |                      |       |

2. 『ユーザーアカウント制御』が表示された場合は、『はい』をクリックします。

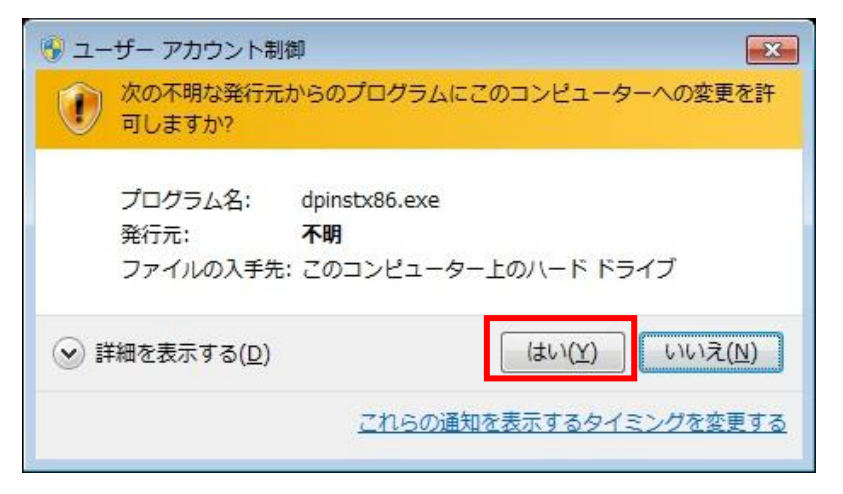

3.『次へ』をクリックします。

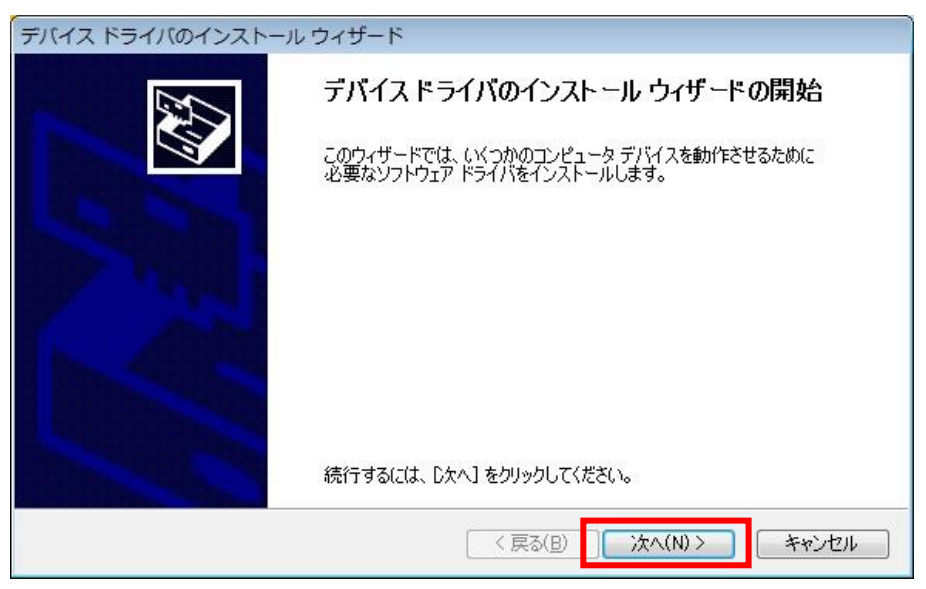

4. ドライバのインストールが開始されます。

| デバイス ドライバのインストール ウィザード                                 |
|--------------------------------------------------------|
| ドライバをインストールしています                                       |
| ドライバをインストールしています。しばらくお待ちください。完了するまでに時間がかかることがあり<br>ます。 |
| 〈 戻る(B) 〉 次へ(N) 〉 キャンセル                                |

5.Windows セキュリティが表示された場合は、『インストール』をクリックします。

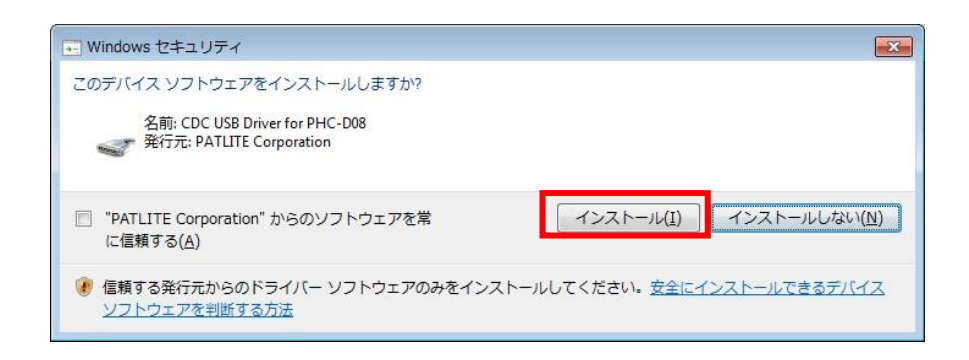

# 6.『完了』をクリックします。

| デバイス ドライバのインストー | ・ルウィザード                                                     |
|-----------------|-------------------------------------------------------------|
|                 | デバイス ドライバのインスト ール ウィザードの完了                                  |
|                 | ドライバは、正しくこのコンピュータにインストールされました。                              |
|                 | 今、このコンピュータにデバイスを接続できます。デバイス付属の説明書がある場<br>今は、最初に説明書をお読みください。 |
|                 | ドライバ名 状態                                                    |
| 1               | ✔ PATLITE CDC USB Dri 使用できます                                |
|                 | < 戻る(B) <b>完了</b> キャンセル                                     |

以上でドライバのインストールは完了です。

本ドライバをインストールすることで、USB ポートは仮想 COM ポートとして扱われ ますので、RS-232C と同じ制御ができます。 機器の接続

1. 機器とパソコンを USB ケーブルで接続してください。 接続後、ポップアップが表示されます。

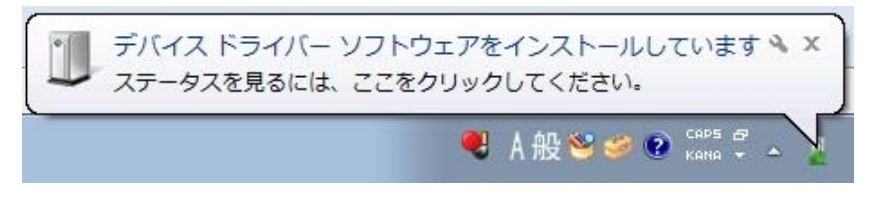

しばらくすると『デバイスドライバーソフトウェアが正しくインストールされました』と表示されます。

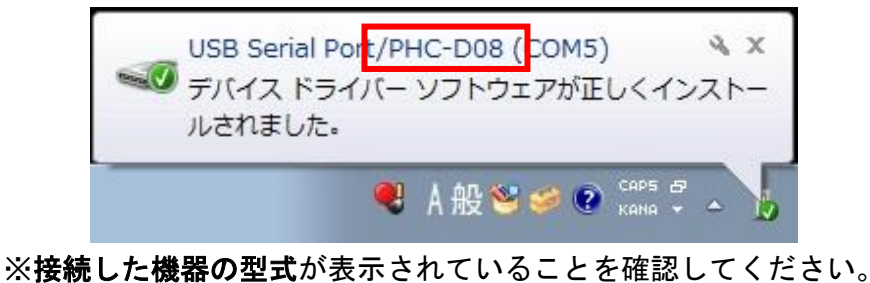

 3. 機器が接続された状態で『コントロールパネル』→『ハードウェアとサウンド』を クリックします。(表示方法は『カテゴリ』にしてください)

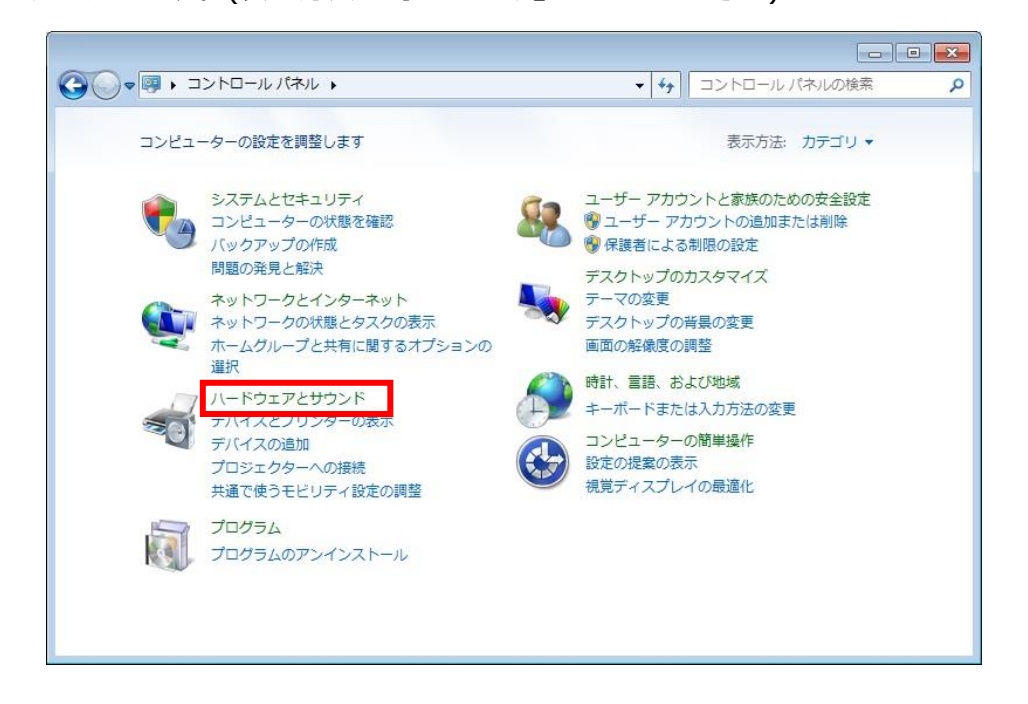

4. 『デバイスマネージャー』をクリックします。

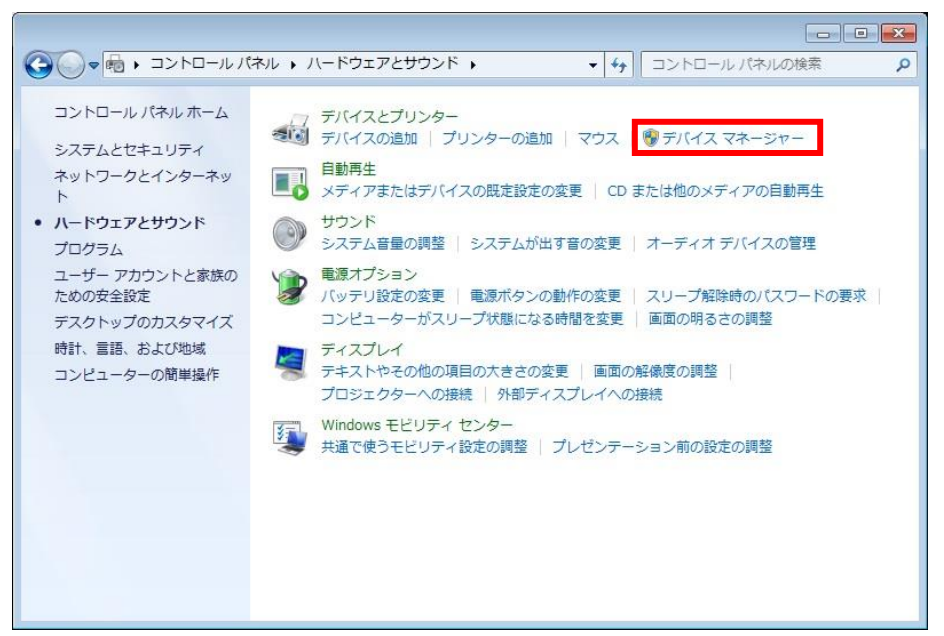

5. 『ポート(COM と LPT)』の下に『**USB Serial Port/PHC-D08(COM\*)**』が 表示されます。

(PHE-3FB2の場合は、『USB Serial Port/PHE-3FB2(COM\*)』)

※末尾の『(COM\*)』の番号は、機器の制御時に使用します。

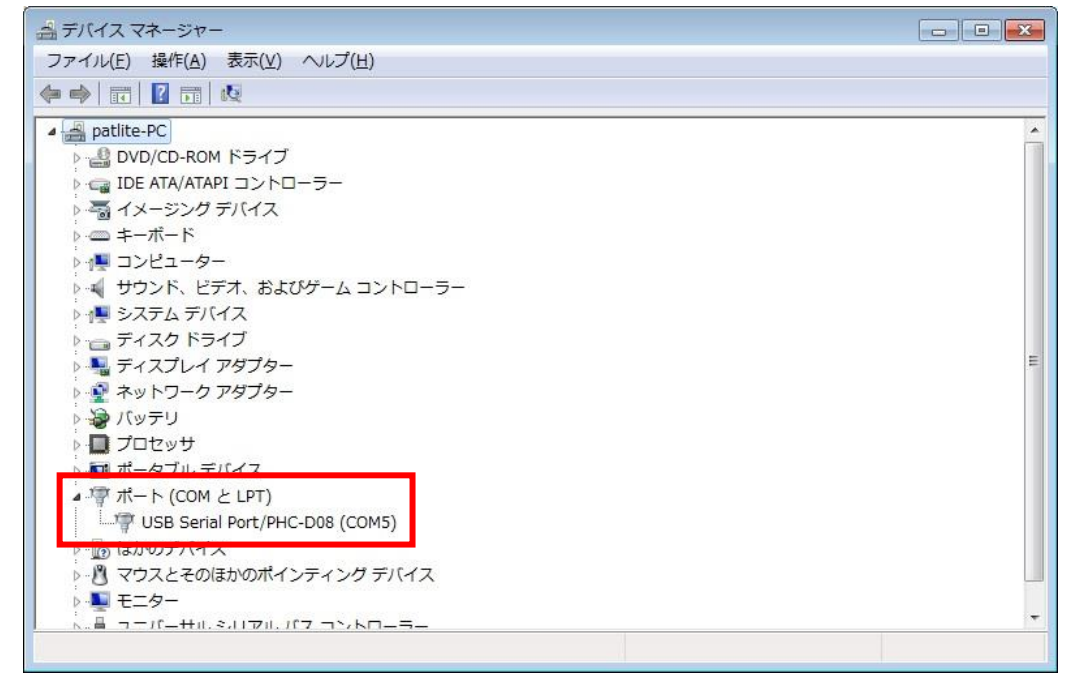

以上で機器の接続は完了です。

# ドライバのアンインストール

 1. 機器が接続された状態で『コントロールパネル』→『ハードウェアとサウンド』を クリックします。(表示方法は『カテゴリ』にしてください)

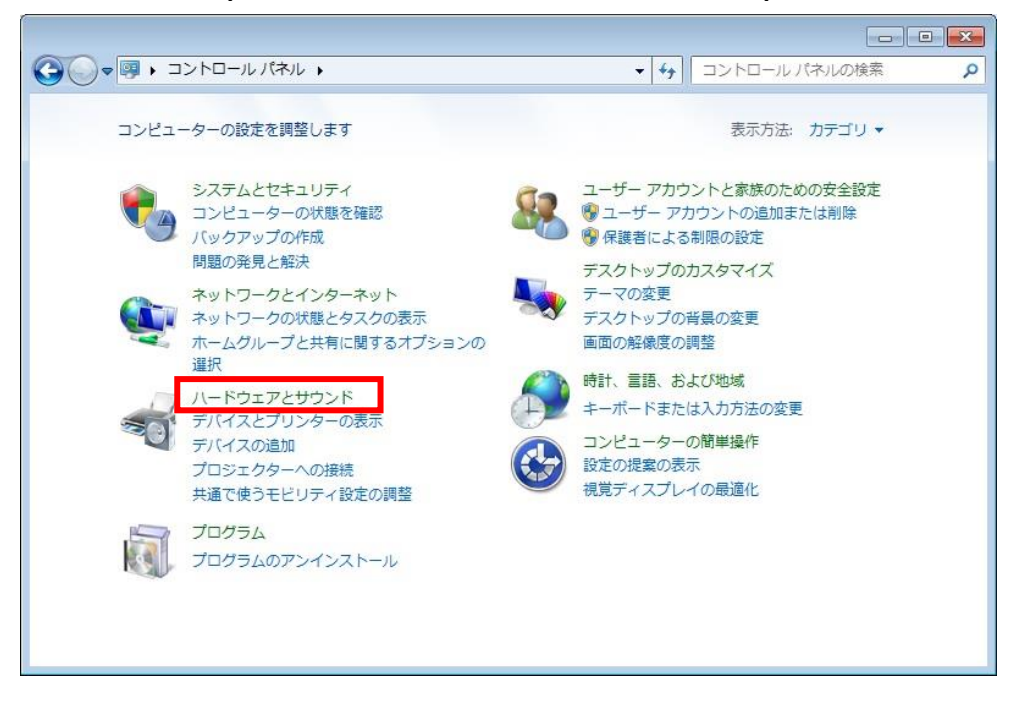

2. 『デバイスマネージャー』をクリックします。

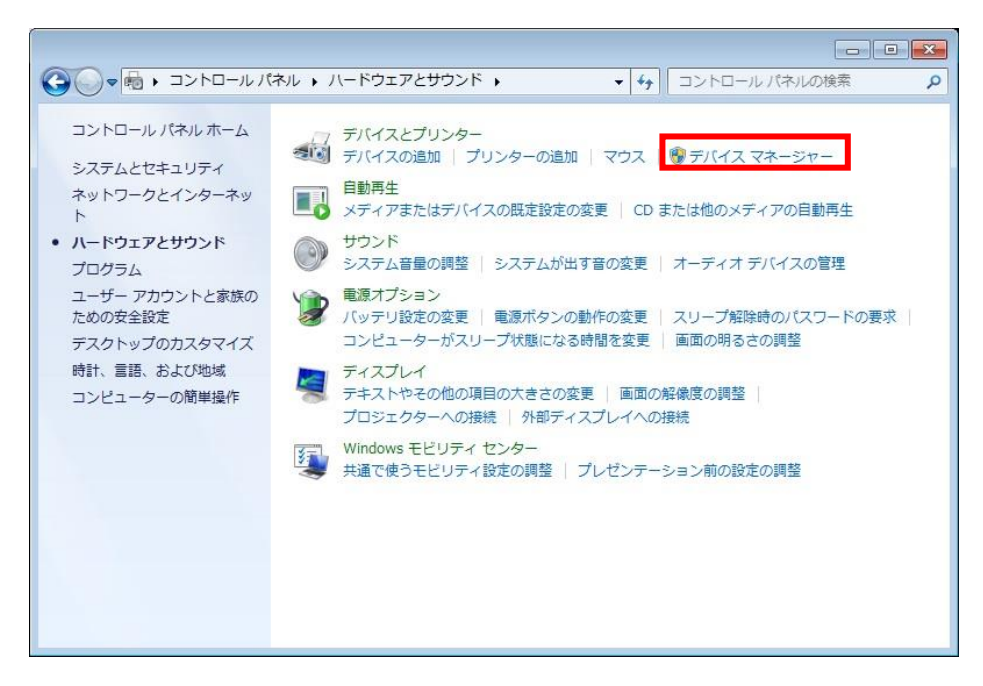

3. 『ポート』を開き、機器が認識されていることを確認してください。

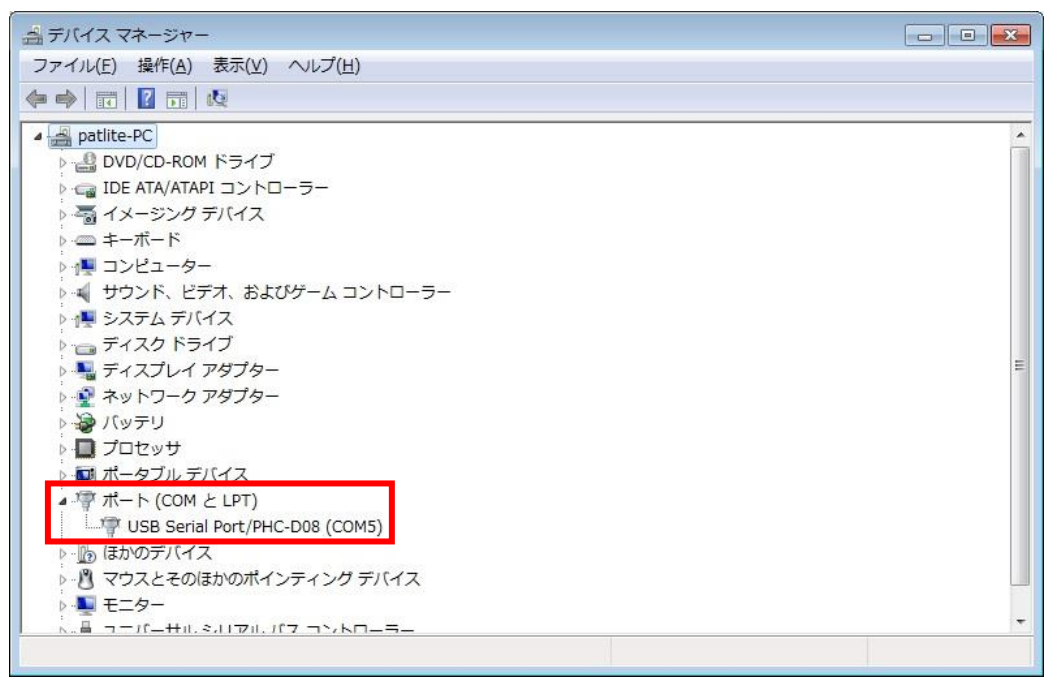

※『USB Serial Port/』以降に接続した機器の型式が表示されます。

4. 『USB Serial Port/\*\*\*\*』を右クリックして、『削除』をクリックします。

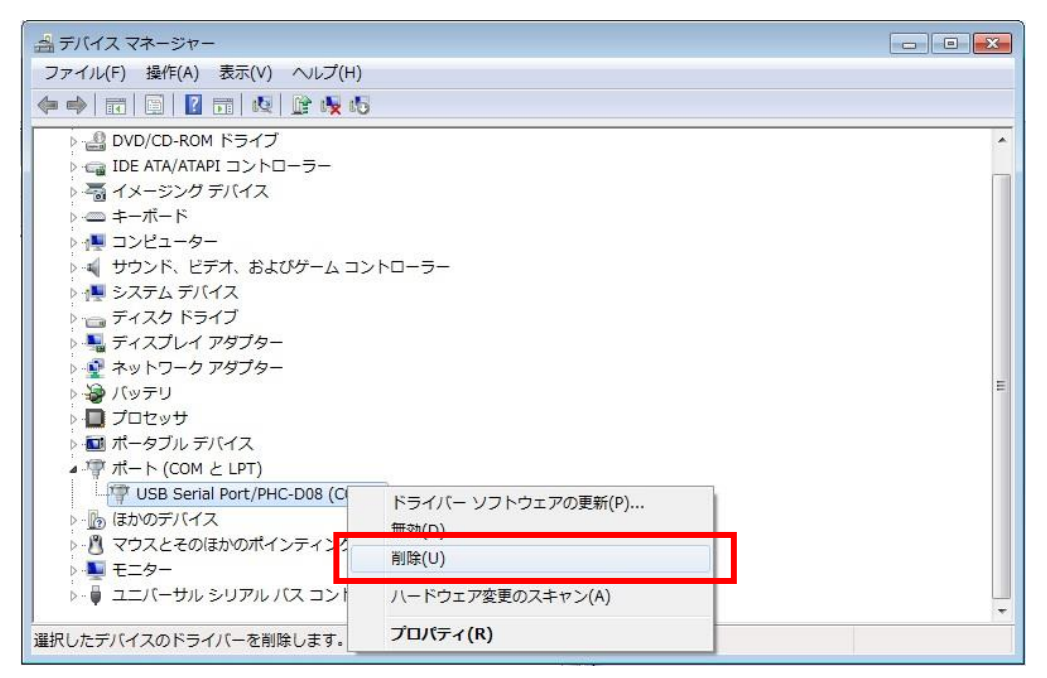

5. 『このデバイスのドライバーソフトウェアを削除する』にチェックを入れ、『OK』 をクリックします。

| デバイスのアンインストールの確認               | 3 |
|--------------------------------|---|
| USB Serial Port/PHC-D08 (COM5) |   |
| 警告: システムからこのデバイスを削除しようとしています。  |   |
| ▼このデバイスのドライバーソフトウェアを削除する       |   |
| OK キャンセル                       | ) |
| 警告: システムからこのテハイスを削除しようとしています。  | ] |

以上でドライバのアンインストールは完了です。

# Windows 8、Windows 8.1

ドライバのインストール

1. ダウンロードしたファイルを任意の場所に展開し、フォルダ内の『**Setup.bat**』 ファイルをダブルクリックしてください。

| 🚺 l 💽 🚺 = l                                                        |                    | PHC-D08-Driver-V1. | .00             |            | <u> </u>         | □ ×  |
|--------------------------------------------------------------------|--------------------|--------------------|-----------------|------------|------------------|------|
| ファイル ホーム 共有                                                        | 表示                 |                    |                 |            |                  | ~ O  |
| 🔄 🏵 - 🕇 📕 🕨 PH                                                     | C-D08-Driver-V1.00 |                    | v               | C PHC-D    | 08-Driver-V1.000 | 検索 🔎 |
| ☆ お気に入り ^                                                          | 名前                 | 更新日間               | 時 種類            |            | サイズ              |      |
| 🍒 ダウンロード                                                           | I driverfiles      | 2016/0             | 1/19 16:32 774. | ル フォルダー    |                  |      |
| 📰 デスクトップ                                                           | 🚳 Setup.bat        | 2015/1             | 2/04 14:34 Wind | dows バッチ フ | 1 KB             |      |
| 📃 最近表示した場所                                                         |                    |                    |                 |            |                  |      |
| 🧊 ライブラリ                                                            |                    |                    |                 |            |                  |      |
| ۲ </td <td></td> <td></td> <td></td> <td></td> <td></td> <td></td> |                    |                    |                 |            |                  |      |
| 📓 ピクチャ                                                             |                    |                    |                 |            |                  |      |
| ビデオ                                                                |                    |                    |                 |            |                  |      |
| 🚽 ミュージック                                                           |                    |                    |                 |            |                  |      |
| ¥                                                                  |                    |                    |                 |            |                  |      |
| 2個の頃目                                                              |                    |                    |                 |            |                  |      |

2. 『ユーザーアカウント制御』が表示された場合は、『はい』をクリックします。

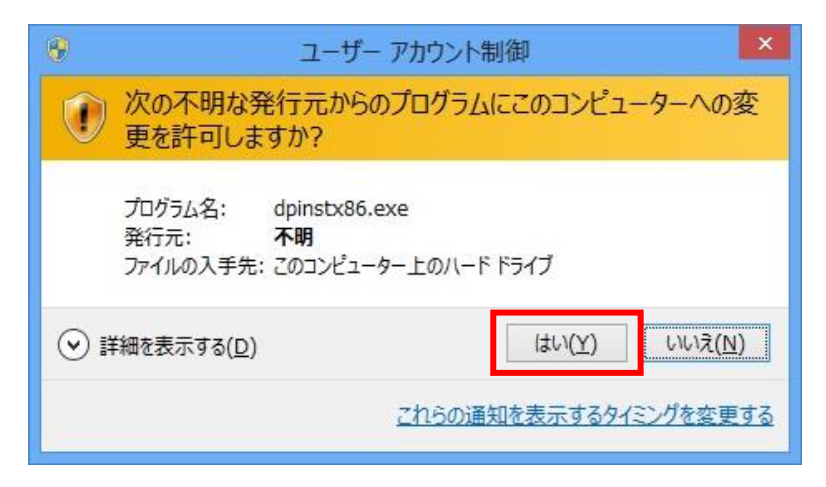

3.『次へ』をクリックします。

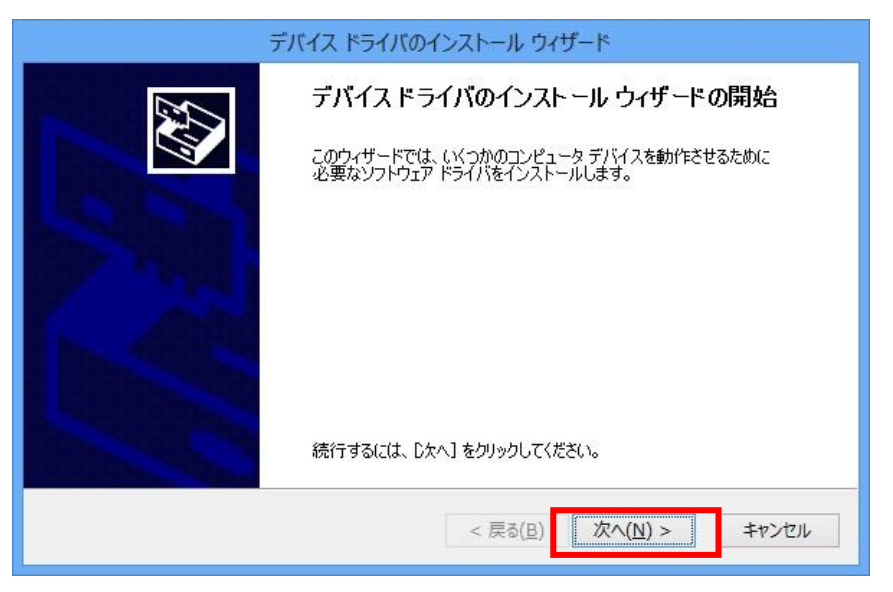

4. ドライバのインストールが開始されます。

| デバイス ドライバのインストール ウィザード                                      |
|-------------------------------------------------------------|
| ドライバをインストールしています                                            |
| び<br>ドライバをインストールしています。しばらくお待ちください。完了するまでに時間がかかることがあり<br>ます。 |
| < 戻る(B) 次へ(N) > キャンセル                                       |

5.Windows セキュリティが表示された場合は、『インストール』をクリックします。

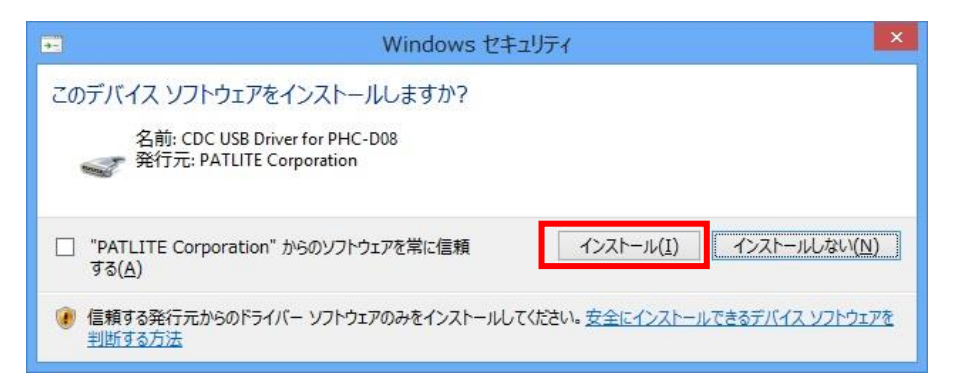

6.『完了』をクリックします。

| デバイス ドライバのインストール ウィザード                                                                        |
|-----------------------------------------------------------------------------------------------|
| デバイス ドライバのインストール ウィザードの完了                                                                     |
| ドライバは、正しくこのコンピュータにインストールされました。<br>今、このコンピュータにデバイスを接続できます。デバイス付属の説明書がある場<br>合は、最初に説明書をお読みください。 |
| ドライバ名 状態<br>✓ PATLITE CDC USB Dri 使用できます                                                      |
| < 戻る(日) 完了 キャンセル                                                                              |

以上でドライバのインストールは完了です。

本ドライバをインストールすることで、USB ポートは仮想 COM ポートとして扱われ ますので、RS-232C と同じ制御ができます。

#### 機器の接続

1. 機器とパソコンを USB ケーブルで接続してください。 接続すると自動的にデバイスの設定が行われます。

| デバイスの設定         |                                                                                             | × |
|-----------------|---------------------------------------------------------------------------------------------|---|
| USB Serial Port | /PHC-D08 (COM4) をインストールしています<br>セットアップが必要なファイルをシステムにインストールするまでお待ちください。これには数分<br>かかる場合があります。 |   |
|                 | 閉じ                                                                                          | 3 |

 2. 機器が接続された状態で『コントロールパネル』→『ハードウェアとサウンド』を クリックします。(表示方法は『カテゴリ』にしてください)

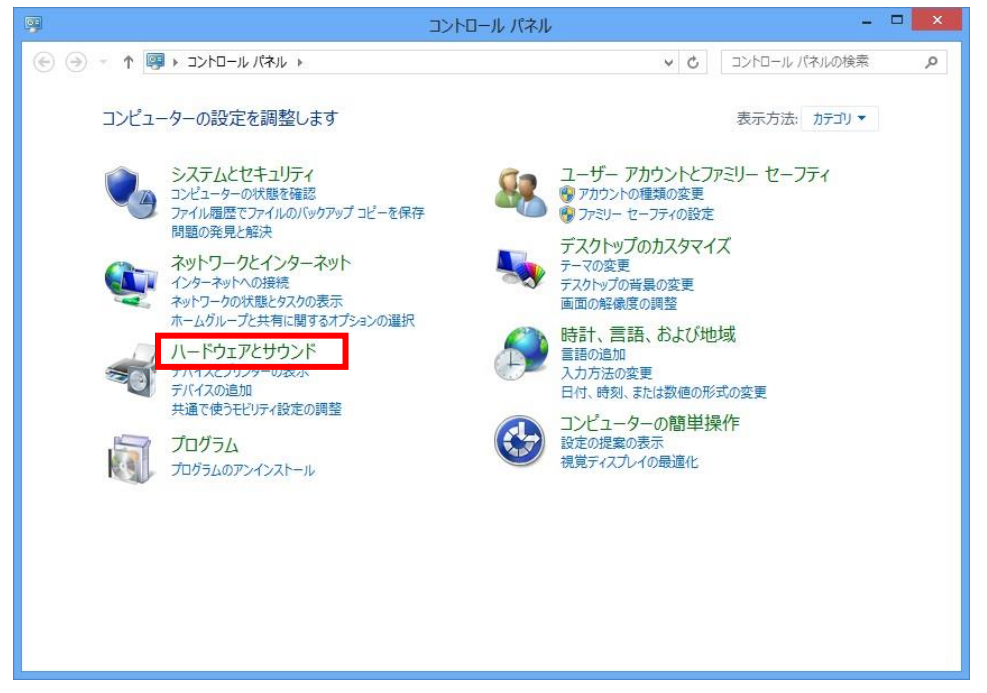

3. 『デバイスマネージャー』をクリックします。

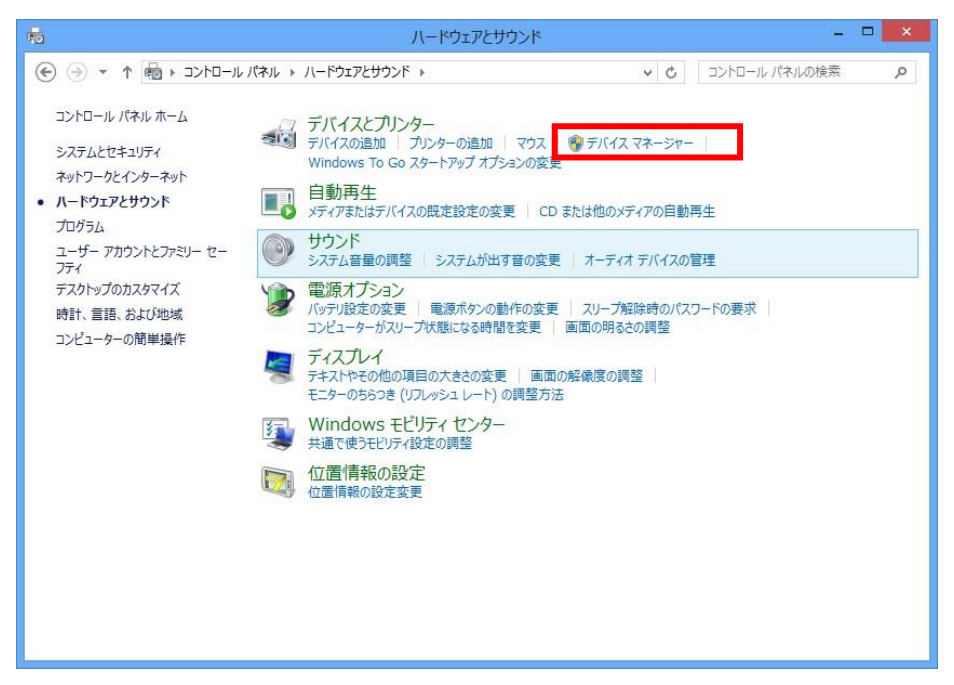

4. 『ポート(COM と LPT)』の下に『**USB Serial Port/PHC-D08(COM\*)**』が 表示されます。

(PHE-3FB2の場合は、『**USB Serial Port/PHE-3FB2(COM\*)**』) ※末尾の『(COM\*)』の番号は、機器の制御時に使用します。

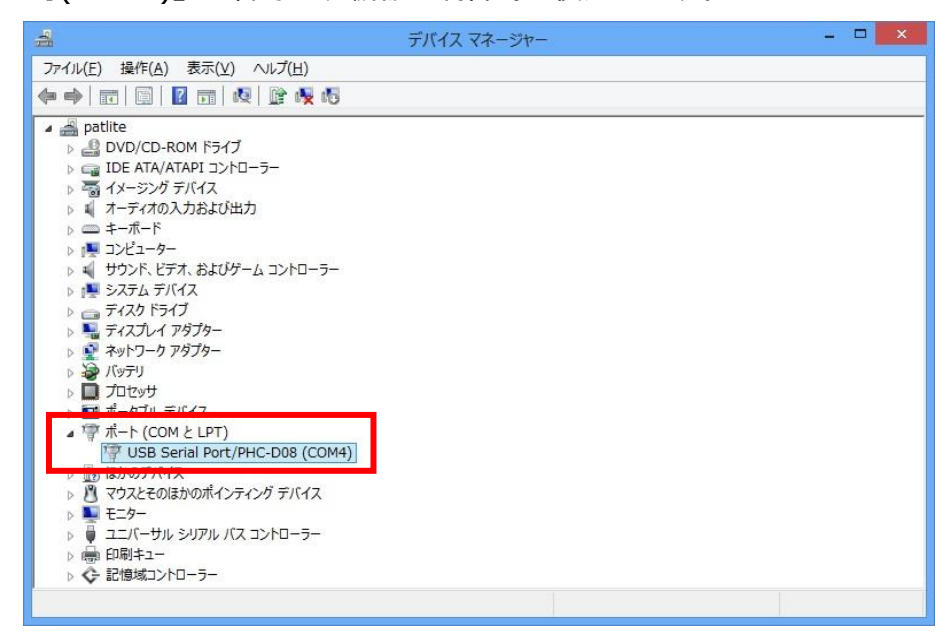

以上で機器の接続は完了です。

# ドライバのアンインストール

1. 機器が接続された状態で『コントロールパネル』→『ハードウェアとサウンド』を クリックします。(表示方法は『カテゴリ』にしてください)

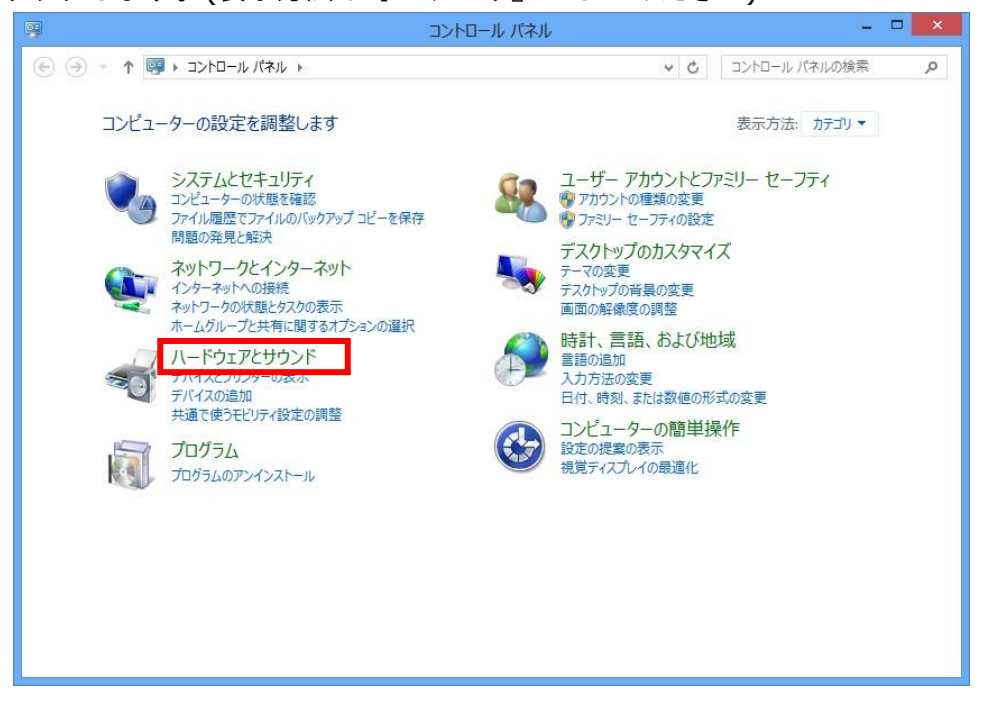

2. 『デバイスマネージャー』をクリックします。

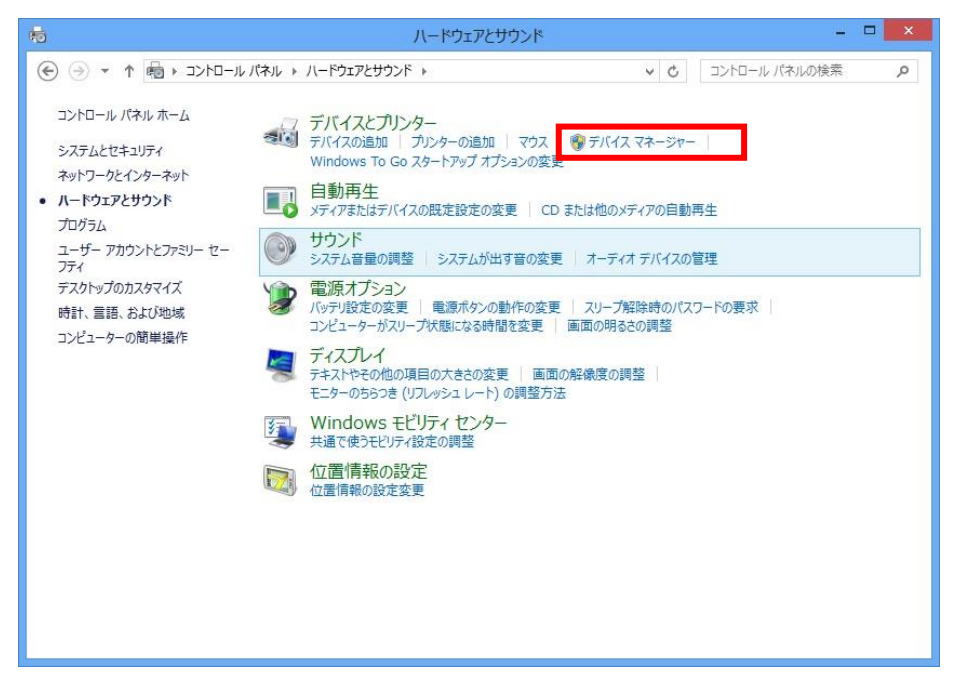

3. 『ポート』を開き、機器が認識されていることを確認してください。

| 4                                                                                                    | デバイス マネージャー | - 🗆 🗙 |
|----------------------------------------------------------------------------------------------------|-------------|-------|
| ファイル(E) 操作(A) 表示(Y) ヘルプ(H)                                                                                                    |             |       |
|                                                                                                    |             |       |
| <ul> <li>         ■ patitite         ■ @ DVD/CD-ROM ドライブ         ■ IDE ATA/ATAPI コントローラー         ■ IDE ATA/ATAPI コントローラー         ■ IDE ATA/ATAPI コントローラー         ■ IDE ATA/ATAPI コントローラー         ■ イメージング デバイス         ■ オーディホの入力および出力         ■ キーボード         ■ コンピューター         ■ サンド、ビデオ、およびゲーム コントローラー         ■ サンド、ビデオ、およびゲーム コントローラー         ■ ディスク ドライブ         ■ ディスク ドライブ         ■ ディスク ドライブ         ■ ディスク ドライブ         ■ ディスクレ アダブター         ■ ディスクレ アダブター         ■ パッデリ         ■ ブロセッサ         ■ ポート (COM と LPT)         ■ ポート (COM と LPT)         ■ ポート (COM と LPT)         ■ マウスとそのほかのポインティング デバイス         ■ モニター         ■ コンドローラー         ■ 印刷キュー         ● 記憶域コントローラー         ■ 公         ■ 記憶域コントローラー         ■ 公     </li> </ul> |             |       |
|                                                                                                    |             |       |

※『USB Serial Port/』以降に接続した機器の型式が表示されます。

4. 『USB Serial Port/\*\*\*\*』を右クリックして、『削除』をクリックします。

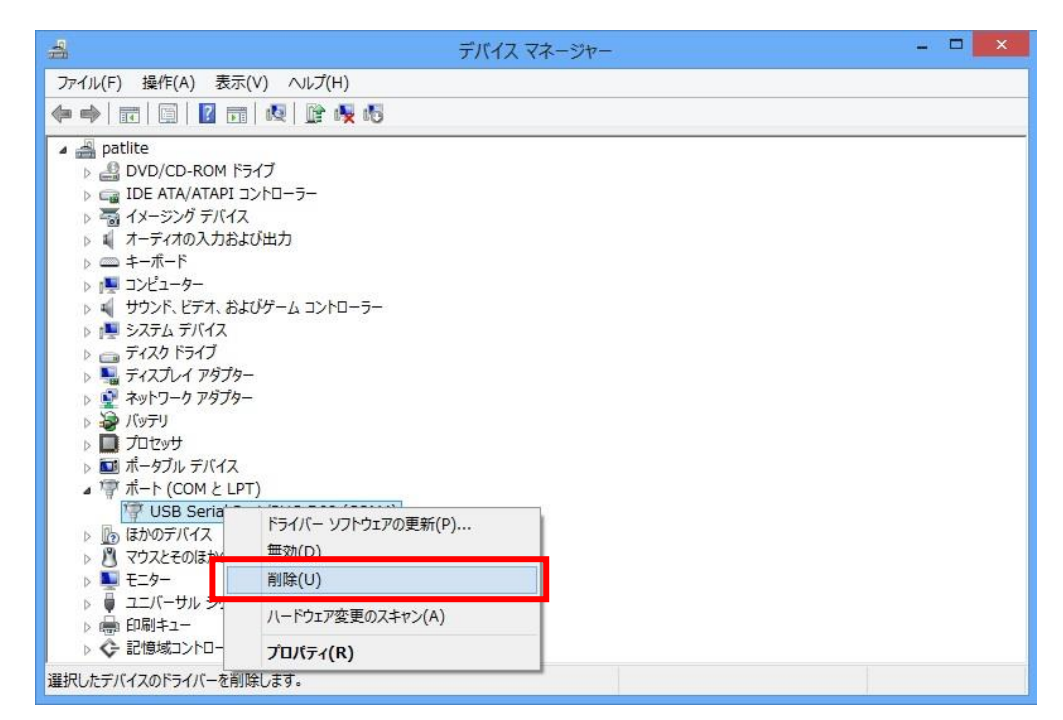

5. 『このデバイスのドライバーソフトウェアを削除する』にチェックを入れ、『OK』 をクリックします。

| デバイスのアンインストールの確認               | × |
|--------------------------------|---|
| USB Serial Port/PHC-D08 (COM4) |   |
| 警告: システムからこのデバイスを削除しようとしています。  |   |
| ■このデバイスのドライバー ソフトウェアを削除する      |   |
| OK キャンセル                       |   |

以上でドライバのアンインストールは完了です。

#### Windows 10

ドライバのインストール

1. ダウンロードしたファイルを任意の場所に展開し、フォルダ内の『**Setup.bat**』 ファイルをダブルクリックしてください。

|                                     |         |           | アプリケーション ツール | PHC-D08-Driver-V1.00 |            | - 0                     | ×      |
|-------------------------------------|---------|-----------|--------------|----------------------|------------|-------------------------|--------|
| ファイル ホーム                            | 共有      | 表示        | 管理           |                      |            |                         | $\sim$ |
| $\leftarrow \rightarrow - \uparrow$ | 📙 > PH  | IC-D08-Dr | iver-V1.00   |                      | 5 V        | PHC-D08-Driver-V1.00の検索 | R p    |
| ✓ オ クイック アクセ                        | 7       | 名前        | ^            | 更新日時                 | 種類         | サイズ                     |        |
| デスクトップ                              | *       | dri       | verfiles     | 2016/01/19 18:31     | ファイル フォルダ  | <u>1</u>                |        |
| ➡ ダウンロード                            | +       | 💿 Set     | up           | 2015/12/04 14:34     | Windows パッ | F 77 1 KB               |        |
| K+1X2                               | +       |           |              |                      |            |                         |        |
| ■ ドクチャ                              | 4       |           |              |                      |            |                         |        |
| ■ ビデオ                               |         |           |              |                      |            |                         |        |
| 1 ミュージック                            |         |           |              |                      |            |                         |        |
|                                     |         |           |              |                      |            |                         |        |
| onebilite                           |         |           |              |                      |            |                         |        |
| V PC                                |         |           |              |                      |            |                         |        |
| > 🕹 ダウンロード                          |         |           |              |                      |            |                         |        |
| > 🔜 デスクトップ                          |         |           |              |                      |            |                         |        |
| > 🛗 ドキュメント                          |         |           |              |                      |            |                         |        |
| 2個の項目 1個                            | ✓ の項目を通 | 選択 181 /( | 41           |                      |            |                         |        |

2. 『ユーザーアカウント制御』が表示された場合は、『はい』をクリックします。

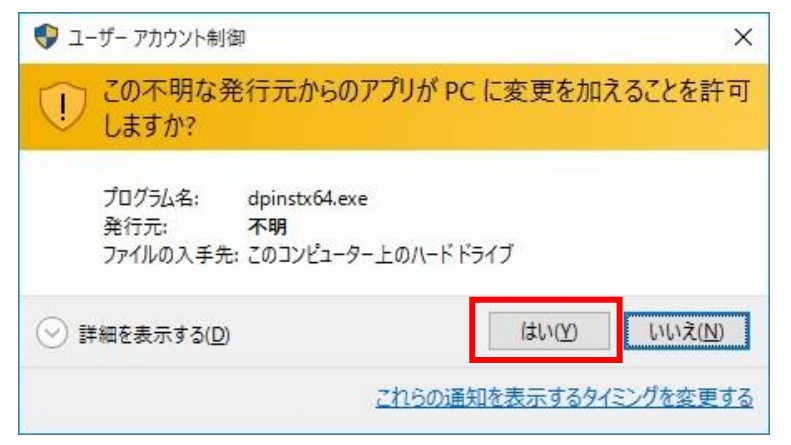

3.『次へ』をクリックします。

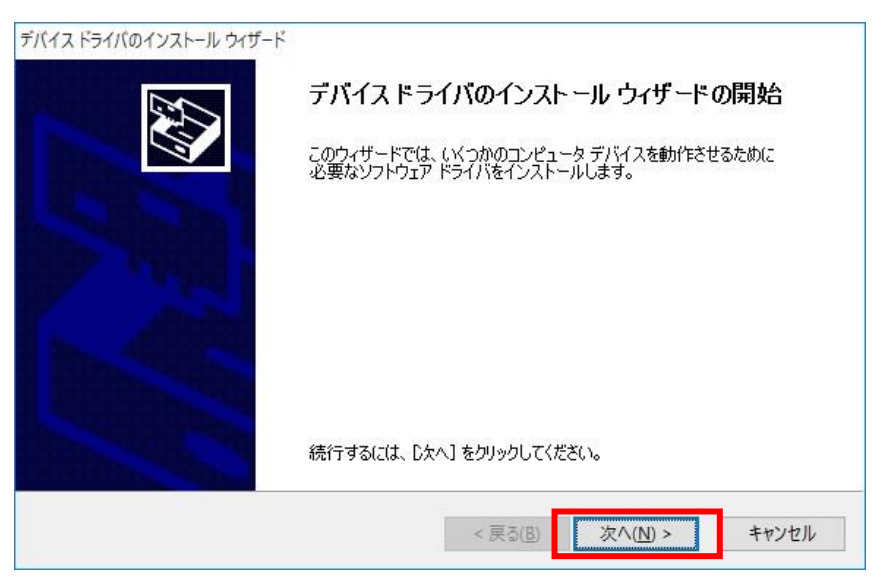

4. ドライバのインストールが開始されます。

| デバイス ドライバのインストール ウィザード<br>ドライバをインストールしています |                                   |
|--------------------------------------------|-----------------------------------|
| ドライバをインストールしていま<br>ます。                     | ごす。しばらくお待ちください。完了するまでに時間がかかることがあり |
|                                            | < 戻る(B) 次へ(N) > <b>キャンセル</b>      |

5.Windows セキュリティが表示された場合は、『インストール』をクリックします。

| 証 Windows セキュリティ                                              |                 | ×                     |
|---------------------------------------------------------------|-----------------|-----------------------|
| このデバイス ソフトウェアをインストールしますか?                                     |                 |                       |
| 名前: CDC USB Driver for PHC-D08<br>《 発行元: PATLITE Corporation  |                 |                       |
| <ul> <li>"PATLITE Corporation" からのソフトウェアを常に信頼する(A)</li> </ul> | インストール(1)       | インストールしない( <u>N</u> ) |
| 信頼する発行元からのドライバー ソフトウェアのみをインストールし<br><u>アを判断する方法</u>           | てください。 安全にインストー | ルできるデバイス ソフトウェ        |

6.『完了』をクリックします。

| דאר איז איז איז איז איז איז איז איז איז איז | デバイス ドライバのイン                                              | マストール ウィザードの完了                                 |
|---------------------------------------------|-----------------------------------------------------------|------------------------------------------------|
|                                             | ドライバは、正しくこのコンピュータ<br>今、このコンピュータにデバイスを打<br>合は、最初に説明書をお読みくが | にインストールされました。<br>象続できます。デバイス付属の説明書がある場<br>ささい。 |
|                                             | ドライバ名<br>✓ PATLITE CDC USB Dri                            | 状態<br>使用できます                                   |
|                                             | < 戻る()                                                    | 第二 ディンセル                                       |

以上でドライバのインストールは完了です。

本ドライバをインストールすることで、USB ポートは仮想 COM ポートとして扱われ ますので、RS-232C と同じ制御ができます。 機器の接続

1. 機器とパソコンを USB ケーブルで接続してください。 接続すると自動的にデバイスの設定が行われます。

| デバイスの設定        |                                                             | × |
|----------------|-------------------------------------------------------------|---|
| USB Serial Por | t/PHC-D08 (COM4) をインストールしています                               |   |
| 0              | セットアップが必要なファイルをシステムにインストールするまでお待ちください。これには数分<br>かかる場合があります。 |   |
| Y              |                                                             |   |
|                | 閉じる                                                         | 5 |

 2. 機器が接続された状態で『コントロールパネル』→『ハードウェアとサウンド』を クリックします。(表示方法は『カテゴリ』にしてください)

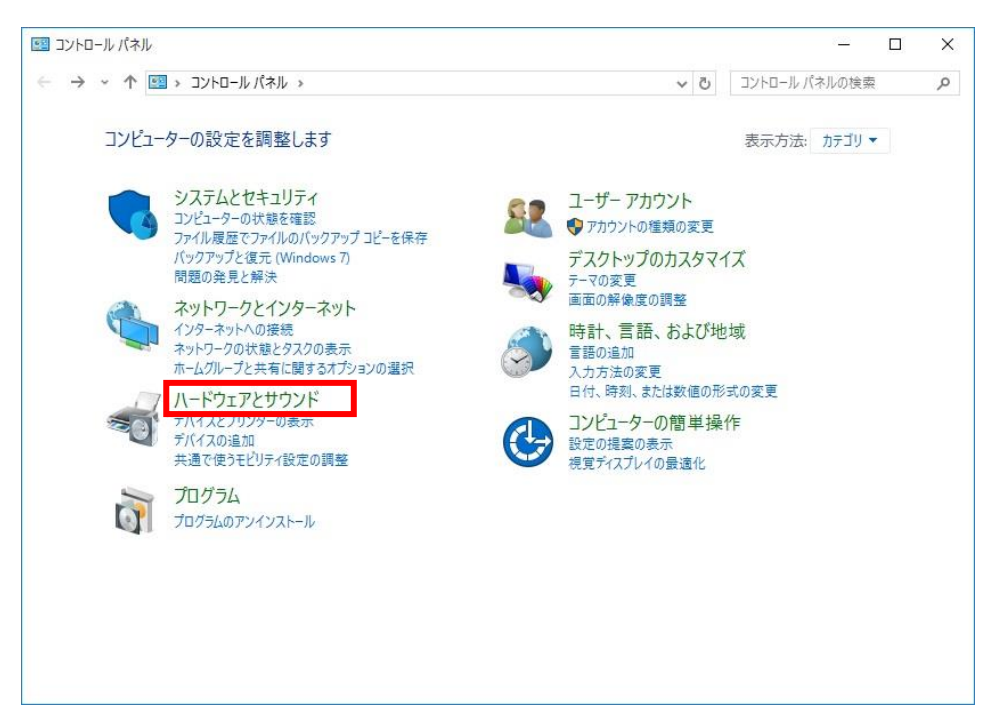

3. 『デバイスマネージャー』をクリックします。

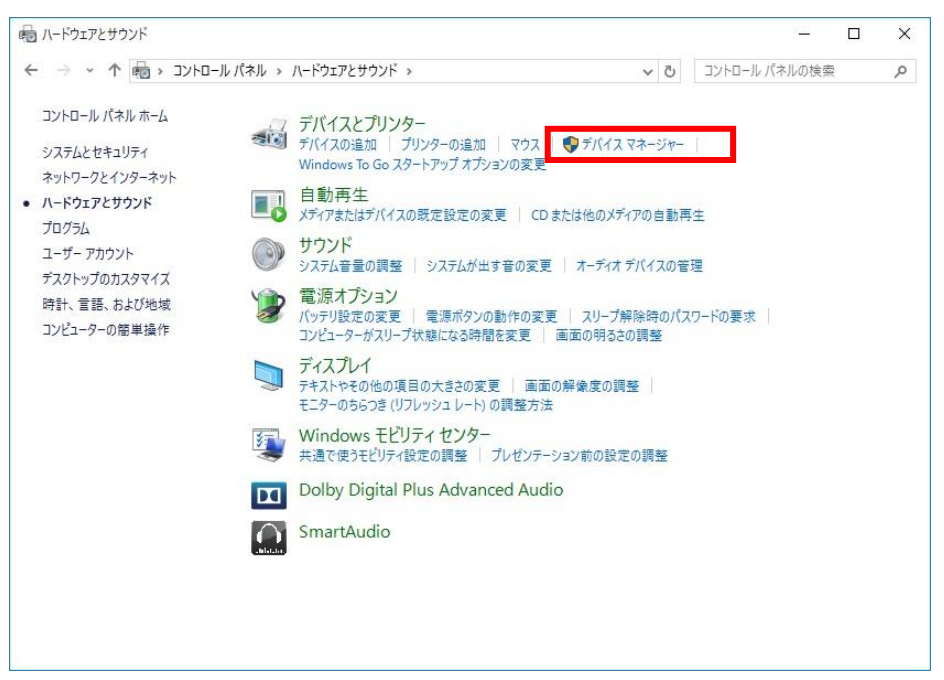

4. 『ポート(COM と LPT)』の下に『**USB Serial Port/PHC-D08(COM\*)**』が 表示されます。

(PHE-3FB2の場合は、『**USB Serial Port/PHE-3FB2(COM\*)**』) ※末尾の『(COM\*)』の番号は、機器の制御時に使用します。

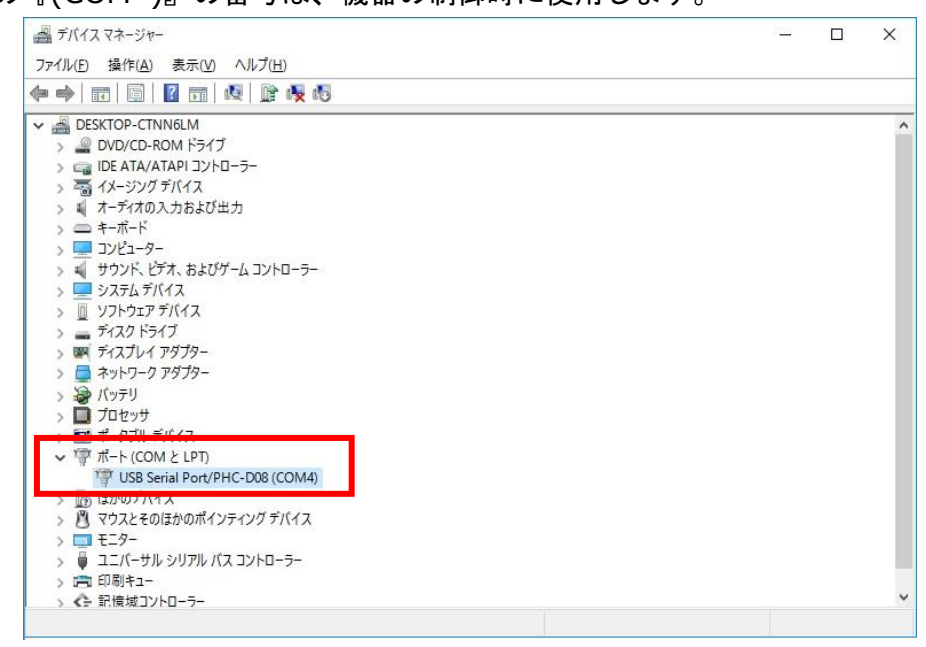

以上で機器の接続は完了です。

## ドライバのアンインストール

 機器が接続された状態で『コントロールパネル』→『ハードウェアとサウンド』を クリックします。(表示方法は『カテゴリ』にしてください)

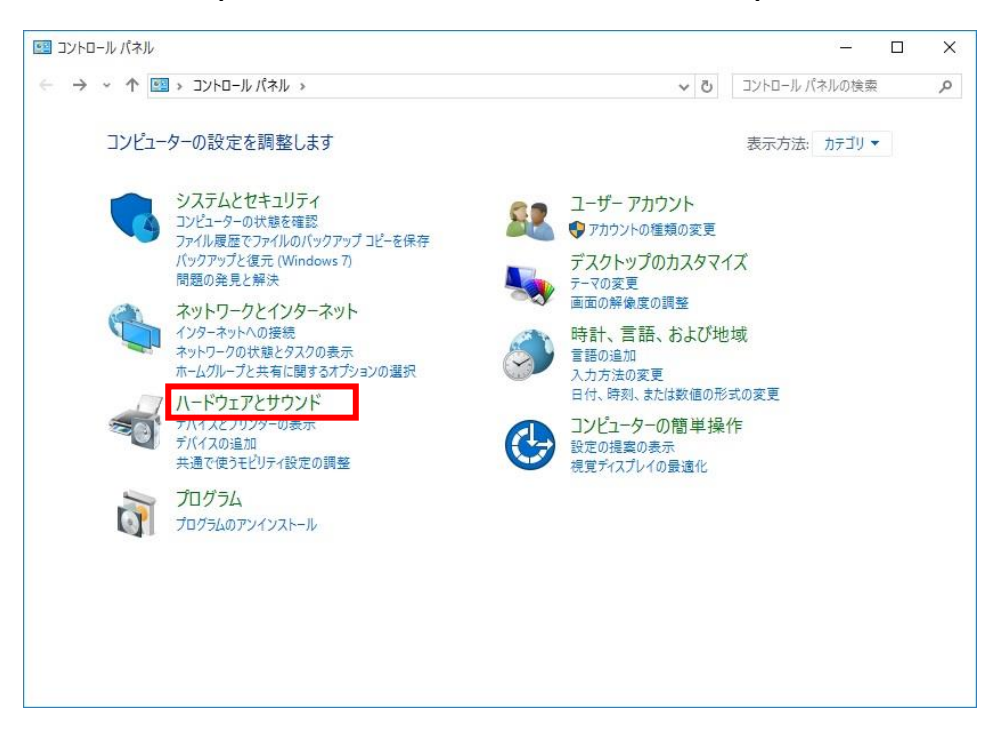

2. 『デバイスマネージャー』をクリックします。

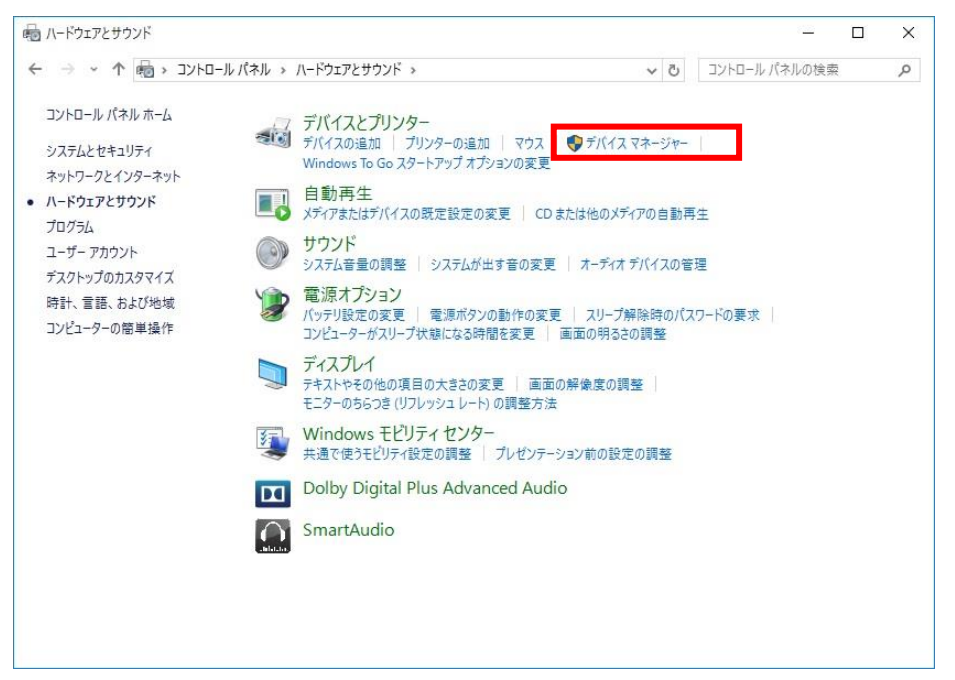

3. 『ポート』を開き、機器が認識されていることを確認してください。

| 🚔 デバイス マネージャー                                         | 2 <u>12</u> | ×   |
|-------------------------------------------------------|-------------|-----|
| ファイル(E) 操作( <u>A</u> ) 表示( <u>V</u> ) ヘルプ( <u>H</u> ) |             |     |
| ⊨ →   Ⅲ   Ⅲ   Ⅲ   Ⅲ   №   <u>№</u>   №                |             |     |
| - 🛃 DESKTOP-CTNN6LM                                   |             |     |
| > 🔐 DVD/CD-ROM ドライブ                                   |             | - 1 |
| > 🖙 IDE ATA/ATAPI コントローラー                             |             |     |
| > 👼 イメージングデバイス                                        |             |     |
| > 🖣 オーディオの入力および出力                                     |             |     |
| > cm キーボード                                            |             |     |
| > 🛄 コンピューター                                           |             |     |
| > 🚽 サウンド、ビデオ、およびゲーム コントローラー                           |             |     |
| > 💻 システム デバイス                                         |             |     |
| > 🔟 ソフトウェア デバイス                                       |             |     |
| > ディスク ドライブ                                           |             |     |
| > 「ディスプレイ アダプター                                       |             |     |
| > 🧮 ネットワーク アダプター                                      |             |     |
| > 汩 パッテリ                                              |             |     |
| プロセッサ                                                 |             | - 1 |
| ▶ 🗊 ポータブル デバイス                                        |             | - 1 |
| ✓ 博ポート (COM と LPT)                                    |             | - 1 |
| Transformation (COM4)                                 |             | _   |
|                                                       |             |     |
| > 📋 マウスとそのほかのポインティング デバイス                             |             |     |
| > 🛄 EI9-                                              |             | _   |
| > 🏺 ユニバーサル シリアル バス コントローラー                            |             |     |
| > 💼 印刷キュー                                             |             |     |
| > 🛟 記憶域コントローラー                                        |             |     |

※『USB Serial Port/』以降に接続した機器の型式が表示されます。

4. 『USB Serial Port/\*\*\*\*』を右クリックして、『削除』をクリックします。

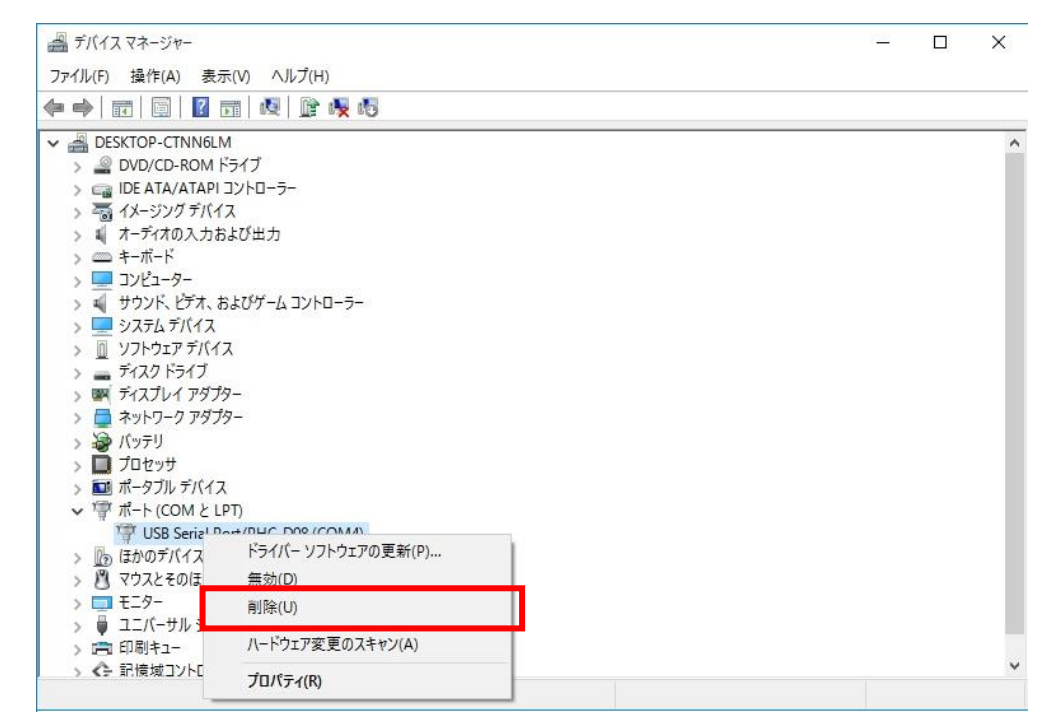

5. 『このデバイスのドライバーソフトウェアを削除する』にチェックを入れ、『OK』 をクリックします。

| デバイスの        | )アンインストールの確認                   | ×     |
|--------------|--------------------------------|-------|
| 1            | USB Serial Port/PHC-D08 (COM4) |       |
| <b>警告:</b>   | ステムからこのデバイスを削除しようとしています。       |       |
| <b>⊡</b> 207 | デバイスのドライバー ソフトウェアを削除する         |       |
|              |                                |       |
|              | ОК                             | キャンセル |

以上でドライバのアンインストールは完了です。

#### Windows Server 2008 R2

ドライバのインストール

1. ダウンロードしたファイルを任意の場所に展開し、フォルダ内の『**Setup.bat**』 ファイルをダブルクリックしてください。

| • PHC-D08-Driver-V1.00 •                                        | ▼ 100 [                              | PHC-D08-Driver-V1.00の材       | 検索 🗾 🙋 |
|-----------------------------------------------------------------|--------------------------------------|------------------------------|--------|
| 整理 ▼ ライブラリに追加 ▼ 共有 ▼ 書き込む 新しいフォルダー                              |                                      |                              | • 🔟 🔞  |
| ☆ お気に入り ▲ 名前 ▲                                                  | 更新日時                                 | 種類                           | サイズ    |
| <ul> <li>              ダウンロード                  デスクトップ</li></ul> | 2016/01/20 14:28<br>2015/12/04 14:34 | ファイル フォルダー<br>Windows バッチ ファ | 1 KB   |

2. 『次へ』をクリックします。

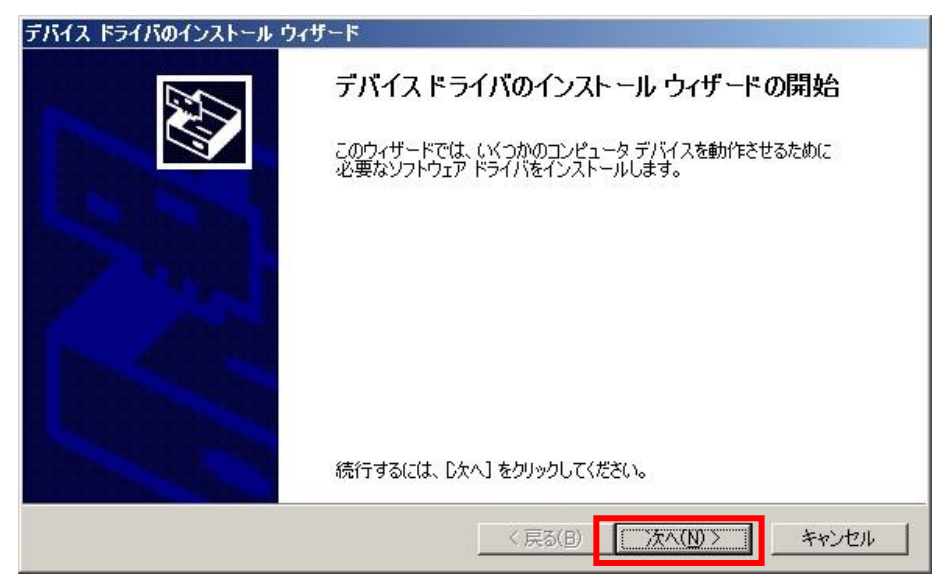

3. ドライバのインストールが開始されます。

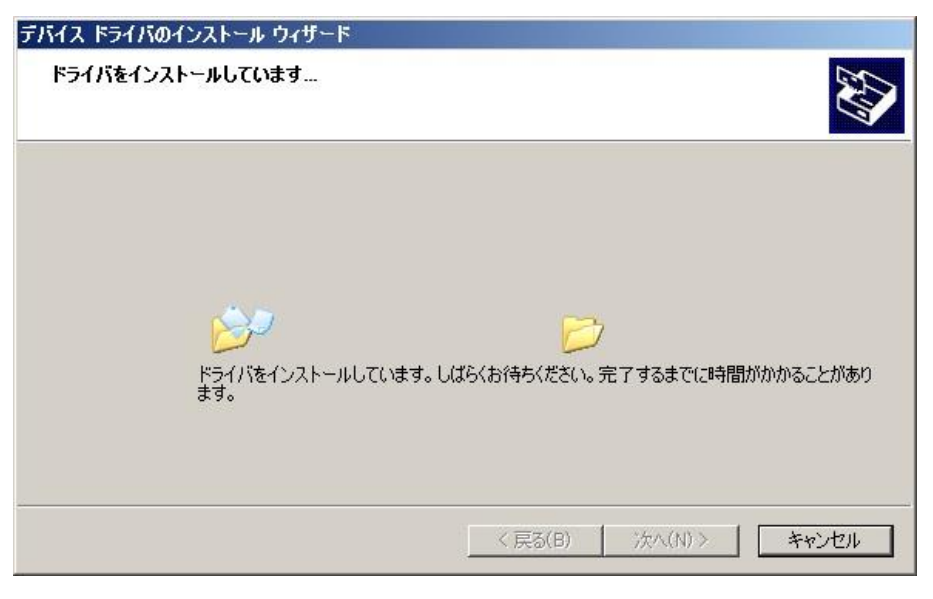

4.Windows セキュリティが表示された場合は、『このドライバーソフトウェアを インストールします』をクリックします。

| 🛞 Win | dows セキュリティ 🔀                                                                                                    |
|-------|----------------------------------------------------------------------------------------------------|
| 8     | ドライバー ソフトウェアの発行元を検証できません                                                                                                    |
|       | → このドライバー ソフトウェアをインストールしない(N)<br>お使いのデバイス用の、更新されたドライバー ソフトウェアが存在するかどうか<br>製造元の Web サイトで確認してください。                                                             |
|       | このドライバー ソフトウェアをインストールします(1)<br>製造元の Web サイトまたはディスクから取得したドライバー ソフトウェアのみ<br>インストールしてください。その他のソースから取得した署名のないソフトウェア<br>は、コンピューターに危害を及ぼしたり、情報を盗んだりする可能性がありま<br>す。 |
|       | 詳細の表示( <u>D</u> )                                                                                                    |

5. 『完了』をクリックします。

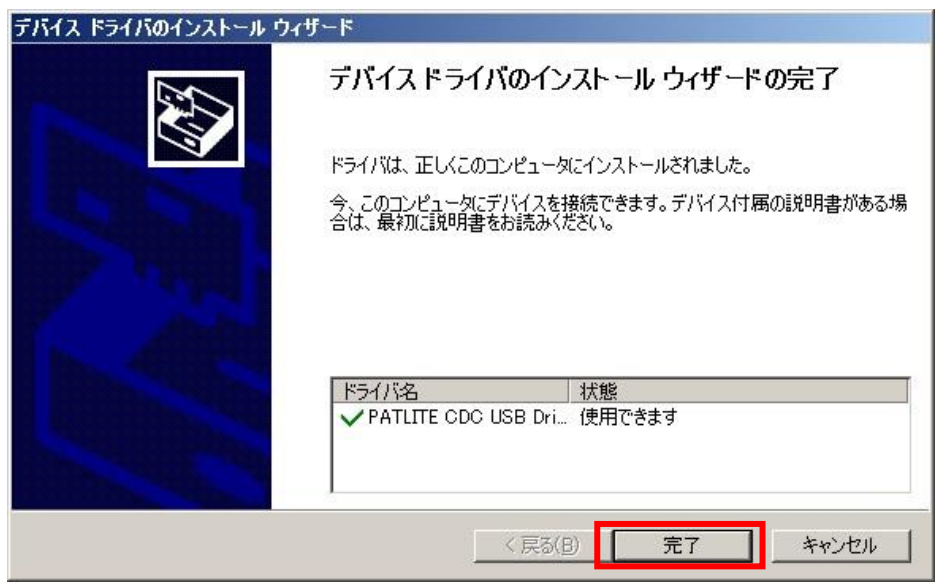

以上でドライバのインストールは完了です。

本ドライバをインストールすることで、USB ポートは仮想 COM ポートとして扱われ ますので、RS-232C と同じ制御ができます。 機器の接続

1. 機器とパソコンを USB ケーブルで接続してください。 接続後、ポップアップが表示されます。

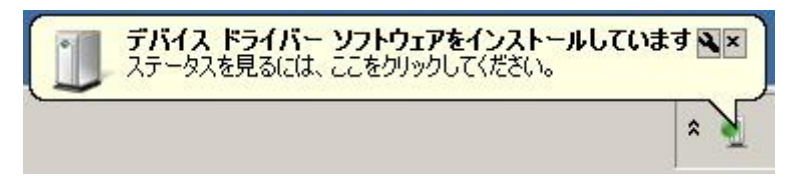

しばらくすると『デバイスドライバーソフトウェアが正しくインストールされました』と表示されます。

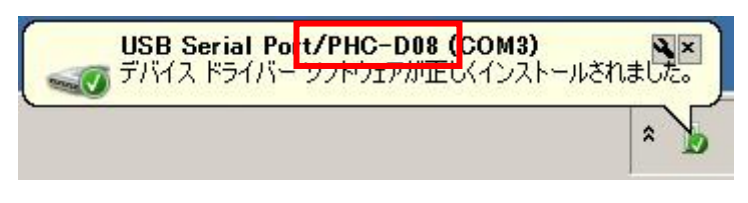

※接続した機器の型式が表示されていることを確認してください。

3. 機器が接続された状態で『コントロールパネル』→『ハードウェア』をクリックします。(表示方法は『カテゴリ』にしてください)

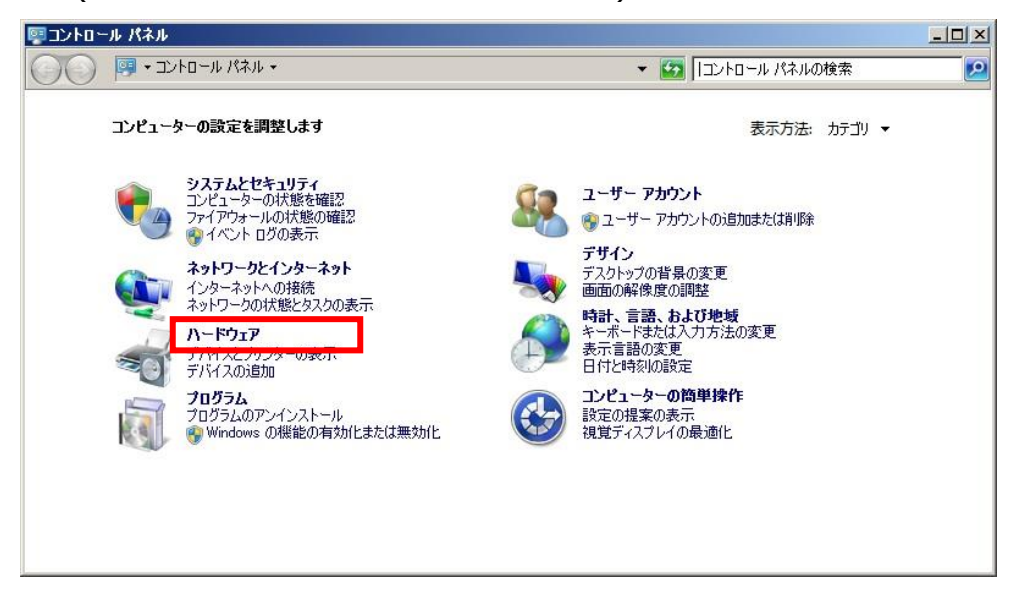

4. 『デバイスマネージャー』をクリックします。

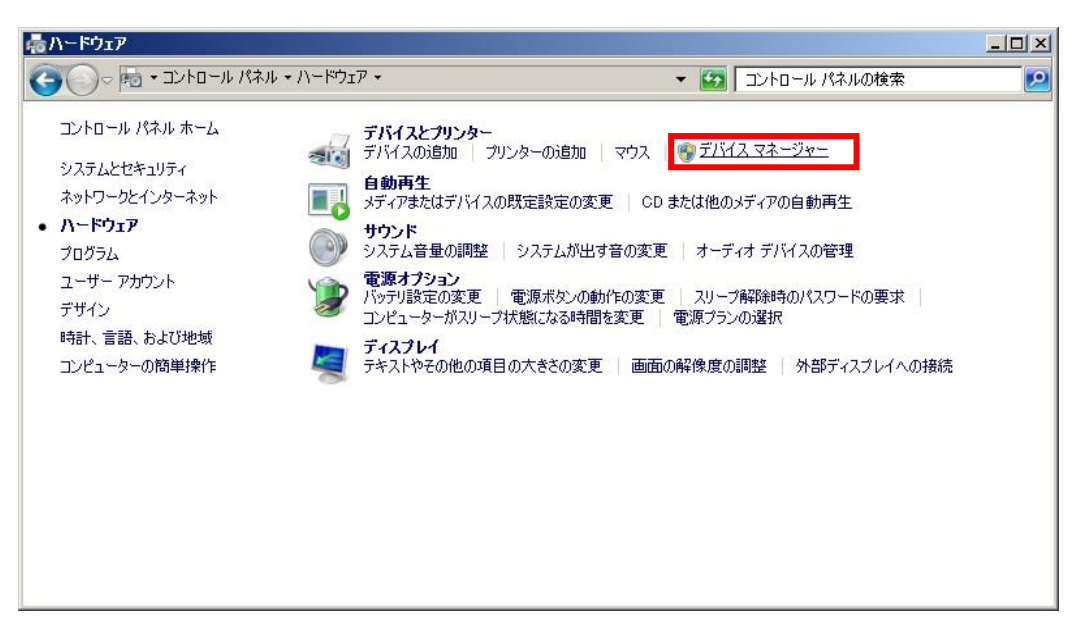

5. 『ポート(COM と LPT)』の下に『**USB Serial Port/PHC-D08(COM\*)**』が 表示されます。

(PHE-3FB2の場合は、『USB Serial Port/PHE-3FB2(COM\*)』)

※末尾の『(COM\*)』の番号は、機器の制御時に使用します。

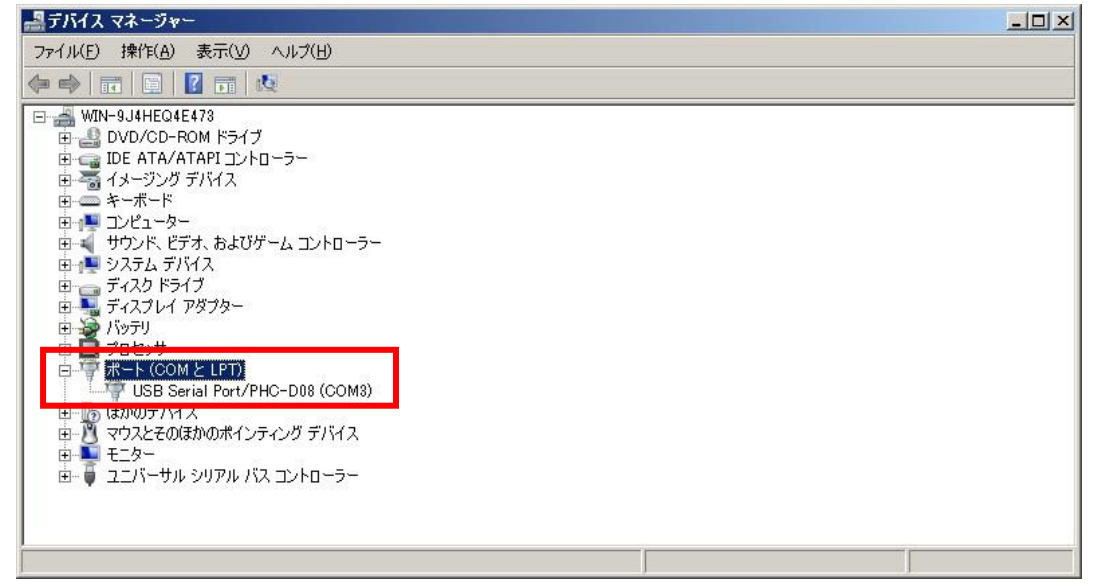

以上で機器の接続は完了です。

## ドライバのアンインストール

機器が接続された状態で『コントロールパネル』→『ハードウェア』をクリックします。(表示方法は『カテゴリ』にしてください)

| ロイベロ ? | -ル パネル                                                                                                    |                                         |   |
|--------|----------------------------------------------------------------------------------------------------|-----------------------------------------|---|
| 00     | ፼ → コントロール パネル →                                                                                                    | ▼ 🛃  コントロール パネルの検索                      | 2 |
|        | <ul> <li>マントロールパネル・</li> <li>コンピューターの設定を調整します</li> <li>ジステムとセキュリティ<br/>コンピューターの状態を確認<br/>アイアウォールの状態の確認<br/>マイントログの表示</li> <li>ネットワークとインターネット<br/>インターネットへの接続<br/>ネットワークの状態と多スクの表示</li> <li>ハードウェア</li> <li>デバイスとブリンターの表示<br/>アバイスの近の加</li> <li>ブログラム、<br/>フログラム、<br/>フログラム、<br/>プログラム、の提能の有効化または無効化</li> </ul> | <ul> <li> <ul> <li></li></ul></li></ul> |   |
|        |                                                                                                    |                                         |   |

2. 『デバイスマネージャー』をクリックします。

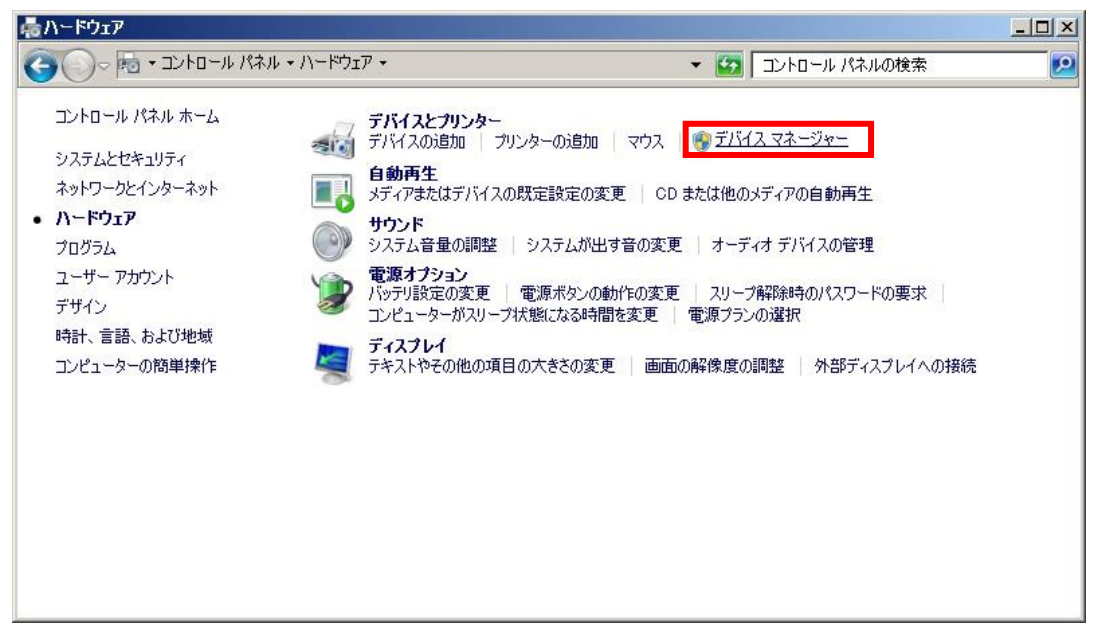

3. 『ポート』を開き、機器が認識されていることを確認してください。

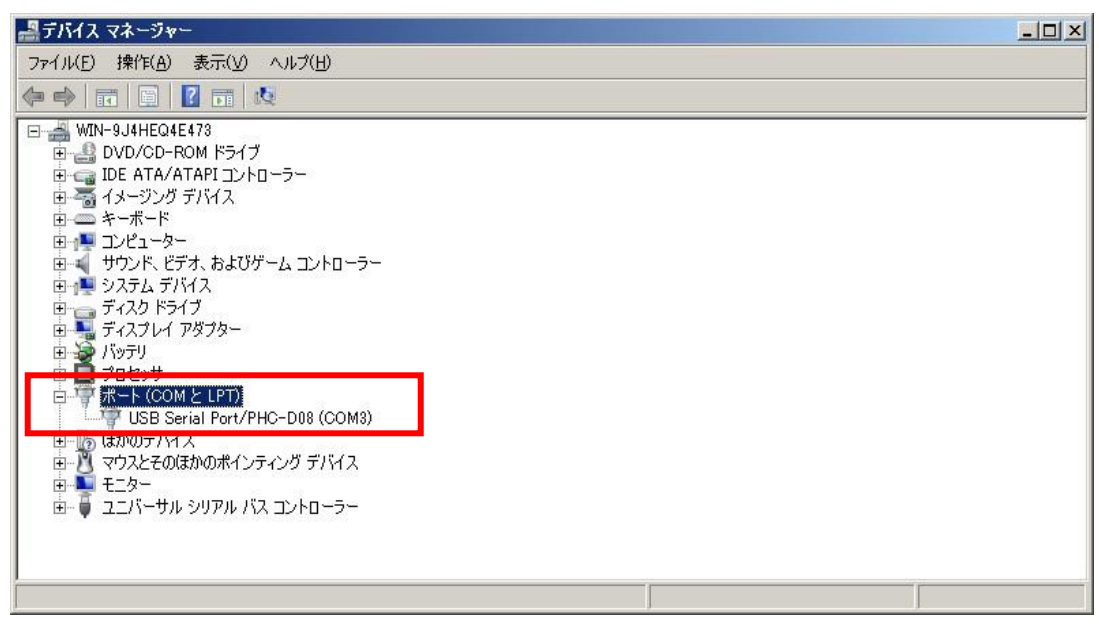

※『USB Serial Port/』以降に接続した機器の型式が表示されます。

4. 『USB Serial Port/\*\*\*\*』を右クリックして、『削除』をクリックします。

| 릚 テノテイス マネージャー                                                                                                    |  |
|----------------------------------------------------------------------------------------------------|--|
| ファイル(F) 操作(A) 表示(V) ヘルプ(H)                                                                                                    |  |
|                                                                                                    |  |
| WIN-9J4HEQ4E473         DVD/CD-ROM $ F>/7 $ DE ATA/ATAPI D/D = $ 4 = -\pi -  F $ $2 = -\pi -  F $ $2 = -\pi -  F $ $3 = -\pi -  F $ $3 = -\pi -  F $ $3 = -\pi -  F $ $3 = -\pi -  F $ $3 = -\pi -  F $ $3 = -\pi -  F $ $3 = -\pi -  F $ $3 = -\pi -  F $ $3 = -\pi -  F $ $3 = -\pi -  F $ $3 = -\pi -  F $ $3 = -\pi -  F $ $3 = -\pi -  F $ $3 = -\pi -  F $ $3 = -\pi -  F $ $3 = -\pi -  F $ $5 + 2\pi -  F $ $5 + 2\pi -  F $ $5 + 2\pi -  F $ $5 + 2\pi -  F $ $5 + 2\pi -  F $ $5 + 2\pi -  F $ $7 + 2\pi -  F $ $7 + 2\pi -  F $ $7 + 2\pi -  F $ $7 + 2\pi -  F $ $7 + 2\pi -  F $ $7 + 2\pi -  F $ $7 + 2\pi -  F $ $7 + 2\pi -  F $ $7 + 2\pi -  F $ $7 + 2\pi -  F $ $7 + 2\pi -  F $ $7 + 2\pi -  F $ $7 + 2\pi -  F $ |  |
| <b>プロパティ(R)</b><br>「躍択」。カデバイスのドライバーを削吸針、ます。                                                                                                    |  |

5. 『このデバイスのドライバーソフトウェアを削除する』にチェックを入れ、『OK』 をクリックします。

| デバイスのアンインストールの確認               | × |
|--------------------------------|---|
| USB Serial Port/PHC-D08 (COM3) |   |
| 警告: システムからこのデバイスを削除しようとしています。  |   |
| ▶ このデバイスのドライバー ソフトウェアを削除する     |   |
| OK キャンセル                       |   |

以上でドライバのアンインストールは完了です。

# Windows Server 2012, Windows Server 2012 R2

ドライバのインストール

1. ダウンロードしたファイルを任意の場所に展開し、フォルダ内の『**Setup.bat**』 ファイルをダブルクリックしてください。

| 🚺 l 🗋 🔂 = l                                                                     | PH                    | IC-D08-Driver-V1.00                  |                           |                    | . 🗆 X  |
|---------------------------------------------------------------------------------|-----------------------|--------------------------------------|---------------------------|--------------------|--------|
| ファイル ホーム 共有                                                                     | 表示                    |                                      |                           |                    | ~ Ø    |
| 🕘 🕘 = 🕇 퉬 🕨 P                                                                   | HC-D08-Driver-V1.00 > |                                      | ✓ C PH                    | HC-D08-Driver-V1.0 | 0の検索 👂 |
| ☆ お気に入り ^                                                                       | 名前                    | 更新日時                                 | 種類                        | サイズ                |        |
| <ul> <li>         ・ダウンロード         <ul> <li>デスクトップ</li> <li></li></ul></li></ul> | Setup.bat             | 2016/01/19 14:26<br>2015/12/04 14:34 | ファイル フォルダー<br>Windows パッチ | 7 1 KB             |        |
| 👛 ローカル ディスク (Q →<br>2 個の項目                                                      | ]                     |                                      |                           |                    |        |

3. 『次へ』をクリックします。

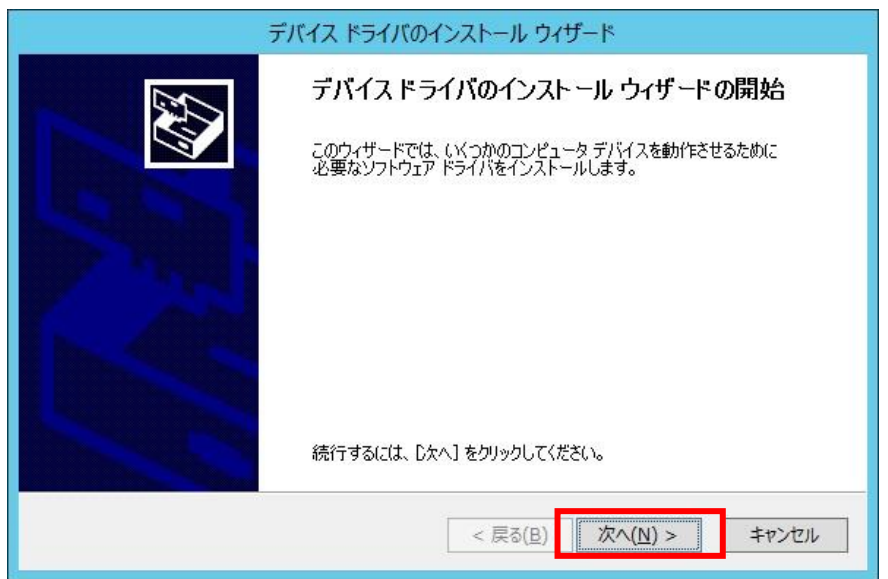

4. ドライバのインストールが開始されます。

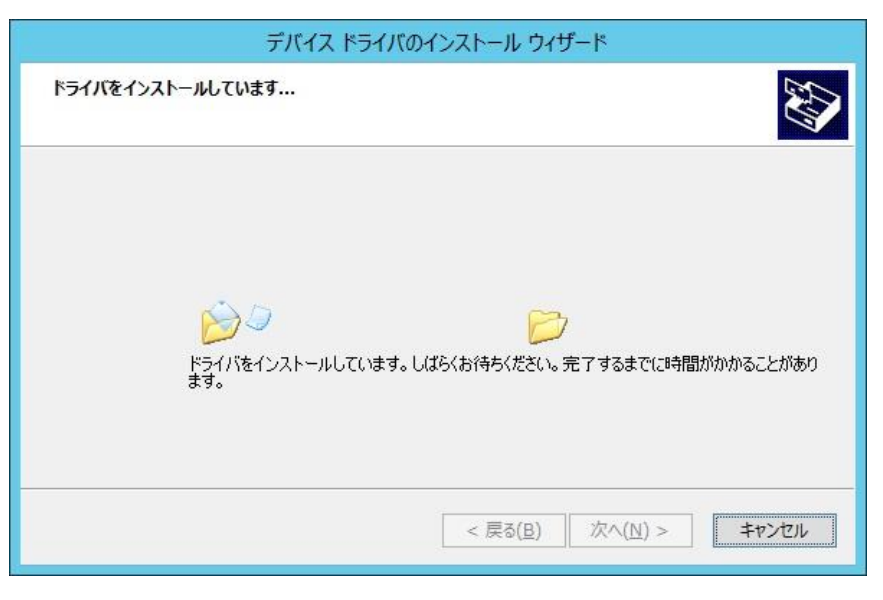

5. Windows セキュリティが表示された場合は、『インストール』をクリックします。

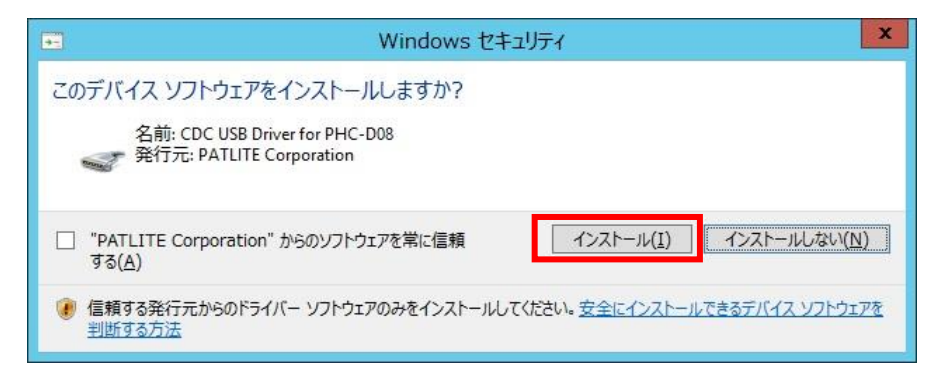

6. 『完了』をクリックします。

| 7 | デバイス ドライバのインストール ウィザード                                                                        |
|---|-----------------------------------------------------------------------------------------------|
|   | デバイス ドライバのインストール ウィザードの完了                                                                     |
|   | ドライバは、正しくこのコンピュータにインストールされました。<br>今、このコンピュータにデバイスを接続できます。デバイス付属の説明書がある場<br>合は、最初に説明書をお読みください。 |
|   | ドライバ名<br>✓ PATLITE CDC USB Dri… 使用できます                                                        |
|   | < 戻る(旦) 完了 キャンセル                                                                              |

以上でドライバのインストールは完了です。

本ドライバをインストールすることで、USB ポートは仮想 COM ポートとして扱われ ますので、RS-232C と同じ制御ができます。 機器の接続

1. 機器とパソコンを USB ケーブルで接続してください。

接続すると自動的にデバイスの設定が行われます。

| デバイスの設定        |                                                                                              | x |
|----------------|----------------------------------------------------------------------------------------------|---|
| USB Serial Por | t/PHC-D08 (COM3) をインストールしています<br>セットアップが必要なファイルをシステムにインストールするまでお待ちください。これには数分<br>かかる場合があります。 |   |
| L              | 」<br>関Uる                                                                                     |   |

2. 機器が接続された状態で『コントロールパネル』→『ハードウェア』をクリックします。(表示方法は『カテゴリ』にしてください)

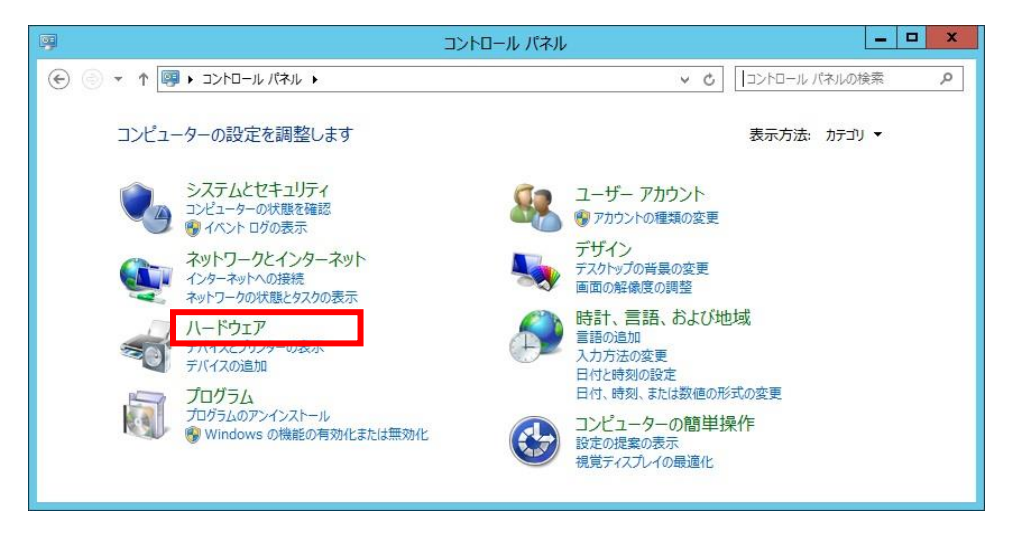

3. 『デバイスマネージャー』をクリックします。

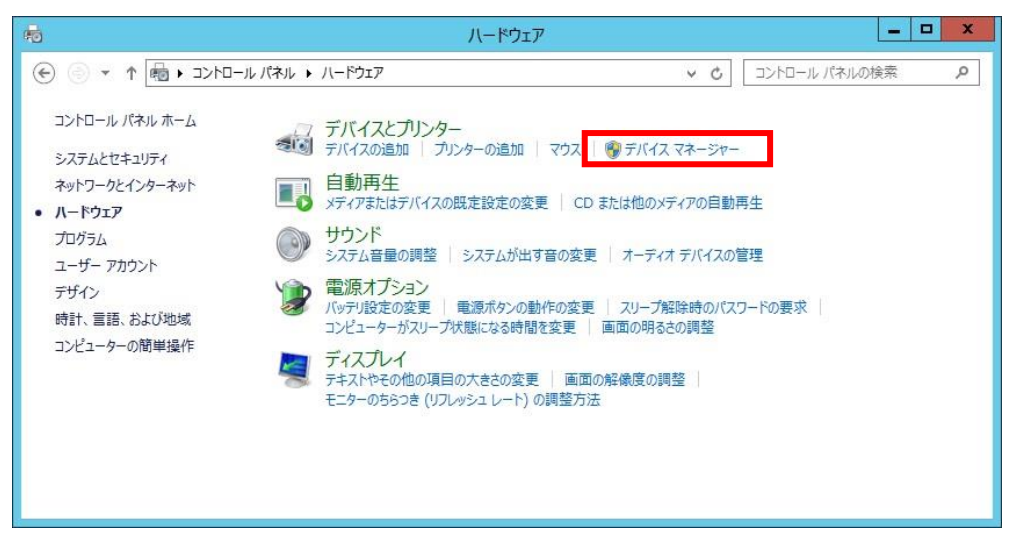

4. 『ポート(COM と LPT)』の下に『**USB Serial Port/PHC-D08(COM\*)**』が 表示されます。

(PHE-3FB2の場合は、『USB Serial Port/PHE-3FB2(COM\*)』) ※末尾の『(COM\*)』の番号は、機器の制御時に使用します。

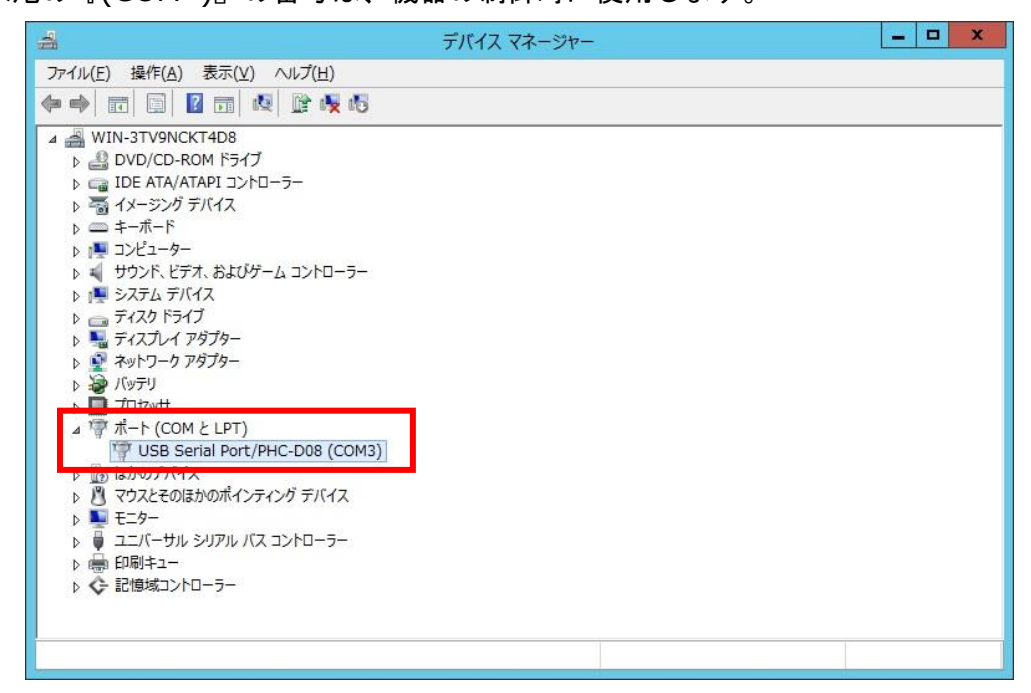

以上で機器の接続は完了です。

#### ドライバのアンインストール

機器が接続された状態で『コントロールパネル』→『ハードウェア』をクリックします。(表示方法は『カテゴリ』にしてください)

| <b>9</b>                                          | コントロール パネル                                                    |
|---------------------------------------------------|---------------------------------------------------------------|
| ④ ● ▼ ↑ 📴 → コントロール パネル →                          | ✓ C コントロール パネルの検索                                             |
| コンピューターの設定を調整します                                  | 表示方法: カテコリ マ                                                  |
| システムとセキュリティ<br>コンピューターの状態を確認<br>ゆ イベントログの表示       | ユーザー アカウント<br>愛 アカウントの理想の変更                                   |
| ネットワークとインターネット<br>インターネットへの接続<br>ネットワークの状態とタスクの表示 | デザイン<br>テスクトップの背景の変更<br>画面の解像度の調整                             |
| バードウェア<br>デバイスとフリンターの表示<br>デバイスの追加                | 時計、言語、および地域<br>言語の追加<br>入力方法の変更<br>日付と時刻の設定                   |
| プログラム<br>プログラムのアンインストール<br>愛Windowsの機能の有効化または無効化  | 日付、時刻、または数値の形式の変更<br>コンピューターの簡単操作<br>設定の提案の表示<br>視覚ティスプレイの最適化 |

2. 『デバイスマネージャー』をクリックします。

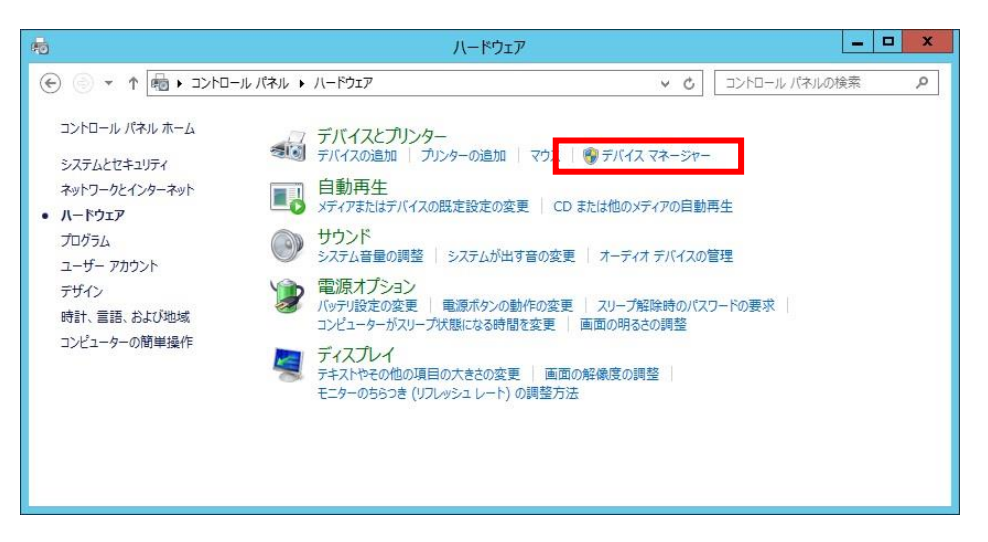

3. 『ポート』を開き、機器が認識されていることを確認してください。

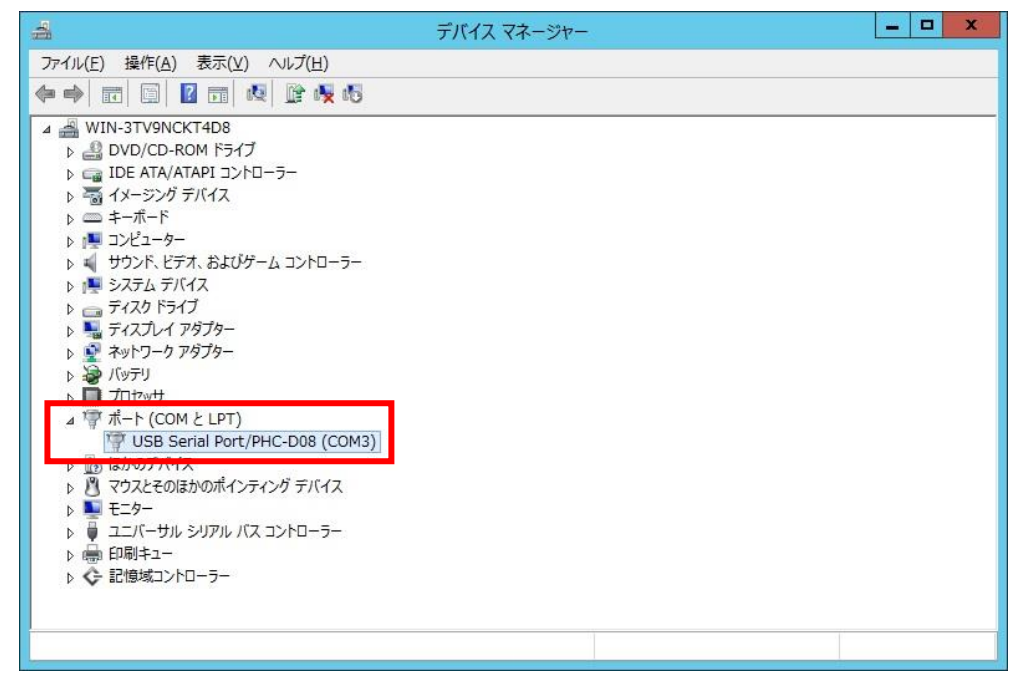

※『USB Serial Port/』以降に接続した機器の型式が表示されます。

4. 『USB Serial Port/\*\*\*\*』を右クリックして、『削除』をクリックします。

| 4                                                                                                    | デバイス マネー                    | ジャー | _ 🗆 X |
|----------------------------------------------------------------------------------------------------|-----------------------------|-----|-------|
| ファイル(F) 操作(A) 表示(V)                                                                                                    | ヘルプ(H)                      |     |       |
|                                                                                                    | 🖹 🕅 🙀 🖏                     |     |       |
| <ul> <li>▲ ○ WIN-3TV9NCKT4D8</li> <li>▷ ○ DVD/CD-ROM ドライブ</li> <li>▷ □ DE ATA/ATAPI コントロ</li> <li>▷ □ キーボード</li> <li>▷ □ シビューター</li> <li>▷ □ サウンド、ビデオ、およびゲー</li> <li>▷ ○ テイスク ドライブ</li> <li>▷ ○ ディスク ドライブ</li> <li>▷ ○ ディスク ドライブ</li> <li>▷ ○ ディスク ドライブ</li> <li>▷ ○ ディスワレイ アダブター</li> <li>▷ ○ パッブリ</li> <li>▷ ○ パッブリ</li> <li>▷ ○ パッサ</li> <li>▲ ○ パッサ</li> </ul>                                                                                                    | -5-<br>י∆ ⊐ארב -5-          |     |       |
| USB Serial Port     Im     Im | ドライバー ソフトウェアの更新(P)<br>無効(D) |     |       |
| ▷ 1 < 9,22 € 012,00,14. ▷ 1 € = 9-                                                                                                    | 削除(U)                       |     |       |
| レージャン シリアル     ・     ・     ・     ・     ・     ・     ・     ・     ・     ・     ・     ・     ・     ・     ・     ・     ・     ・     ・     ・     ・     ・     ・     ・     ・     ・     ・     ・     ・     ・     ・     ・     ・     ・     ・     ・     ・     ・     ・     ・     ・     ・     ・     ・     ・     ・     ・     ・     ・     ・     ・     ・     ・     ・     ・     ・     ・     ・     ・     ・     ・     ・     ・     ・     ・     ・     ・     ・     ・     ・     ・     ・     ・     ・     ・     ・     ・     ・     ・     ・     ・     ・     ・     ・     ・     ・     ・     ・     ・     ・     ・     ・     ・     ・     ・     ・     ・     ・     ・     ・     ・     ・     ・     ・      ・      ・      ・      ・      ・      ・      ・      ・      ・      ・      ・      ・      ・      ・      ・      ・      ・      ・      ・      ・      ・      ・      ・      ・      ・      ・      ・      ・      ・      ・      ・      ・      ・      ・      ・      ・      ・      ・      ・      ・      ・      ・      ・      ・      ・      ・      ・      ・      ・      ・      ・      ・      ・      ・      ・      ・      ・      ・      ・      ・      ・      ・      ・      ・      ・      ・      ・      ・      ・      ・      ・      ・      ・      ・      ・      ・      ・      ・      ・      ・      ・      ・      ・      ・      ・      ・      ・      ・      ・      ・      ・      ・      ・      ・      ・      ・      ・      ・       ・       ・       ・        ・        ・         ・                                                                                                    | ハードウェア変更のスキャン(A)            |     |       |
| ▶ 🚱 印刷イユー                                                                                                    | プロパティ(R)                    |     |       |
|                                                                                                    |                             |     |       |
|                                                                                                    |                             |     |       |

5. 『このデバイスのドライバーソフトウェアを削除する』にチェックを入れ、『OK』 をクリックします。

| デバイスのアンインストールの確認               |  |  |  |  |
|--------------------------------|--|--|--|--|
| USB Serial Port/PHC-D08 (COM3) |  |  |  |  |
| 警告: システムからこのデバイスを削除しようとしています。  |  |  |  |  |
| ✓ このデバイスのドライバー ソフトウェアを削除する     |  |  |  |  |
| ОК <b>+</b> †>ти               |  |  |  |  |

以上でドライバのアンインストールは完了です。

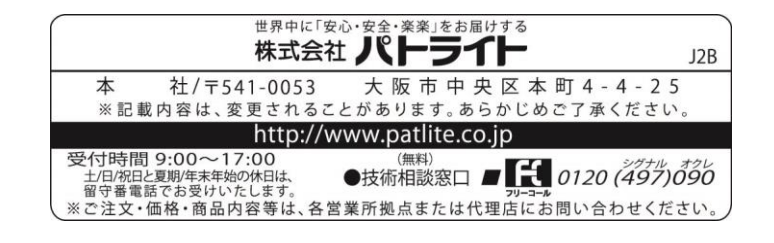

T95100240 A '16.3.WEB